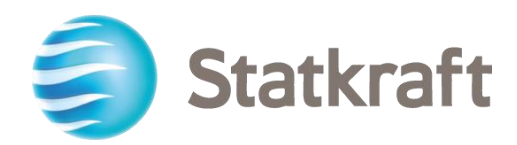

# Plataforma de adquisiciones de Statkraft

# Guía paso a paso del proveedor

Módulos Abastecimiento+ y Contratos+

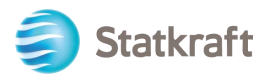

# Contenidos

| 1.Cómo auto-registrarse                                       | 2  |
|---------------------------------------------------------------|----|
| a.Completando el formulario de registro con los datos de D&B  | 3  |
| b.Completando el formulario de registro sin datos de D&B      | 5  |
| 2. How to respond to the RFI as a supplier                    | 10 |
| 3. Cómo responder a la RFP como proveedor                     |    |
| 3.1 Cómo contestar una RFx usando Excel (exportar e importar) |    |
| 4.Cómo enviar mensajes                                        | 27 |
| 5. General account settings and navigation                    |    |
| 6.Howtocreatenewusers                                         |    |

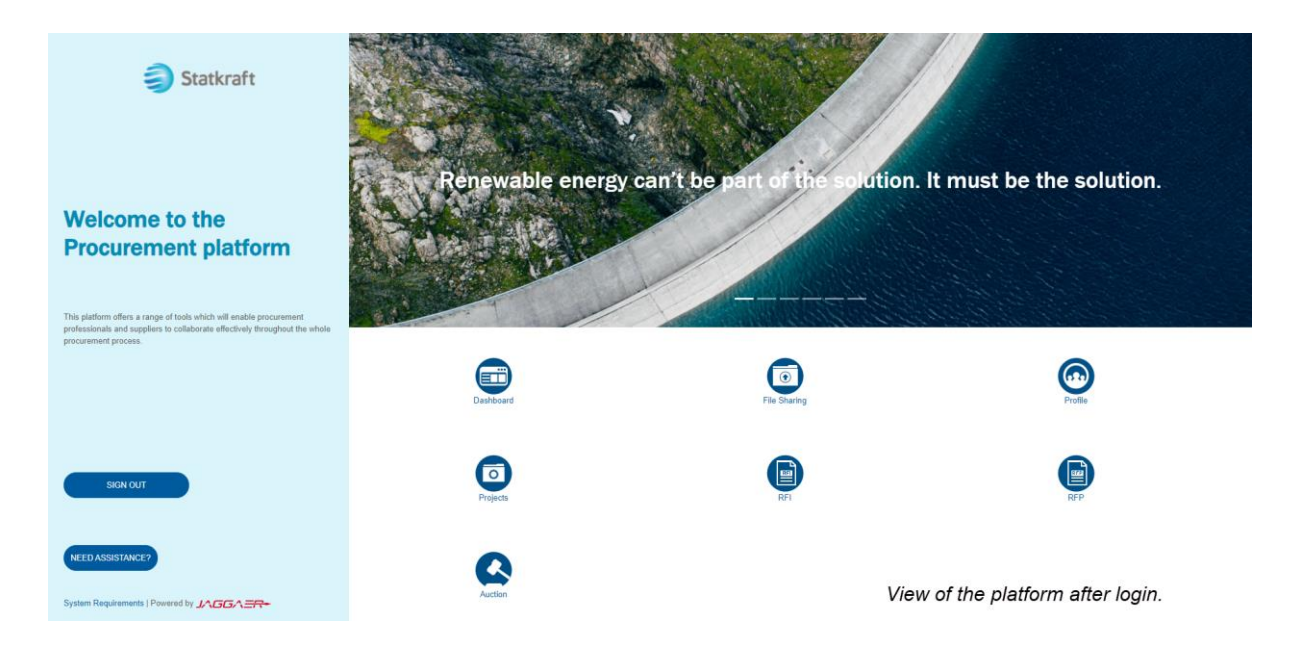

# 1. Cómo auto-registrarse

Antes de auto registrarse, siempre verifique con el personal de Compras de Statkraft si su empresa ya está registrada en la Plataforma. Si se registró automáticamente y perdió su contraseña, no vuelva a registrarse automáticamente: comuníquese con un empleado de Statkraft.

Navegue a https://procurementplatform.statkraft.com/web/login.html en su navegador (navegadores recomendados: Google Chrome, Mozilla Firefox o Microsoft Edge).

Haga clic en el botón "Registrarse": resaltado en amarillo en la captura de pantalla a continuación. El sistema lo guiará a través de los siguientes pasos.

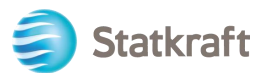

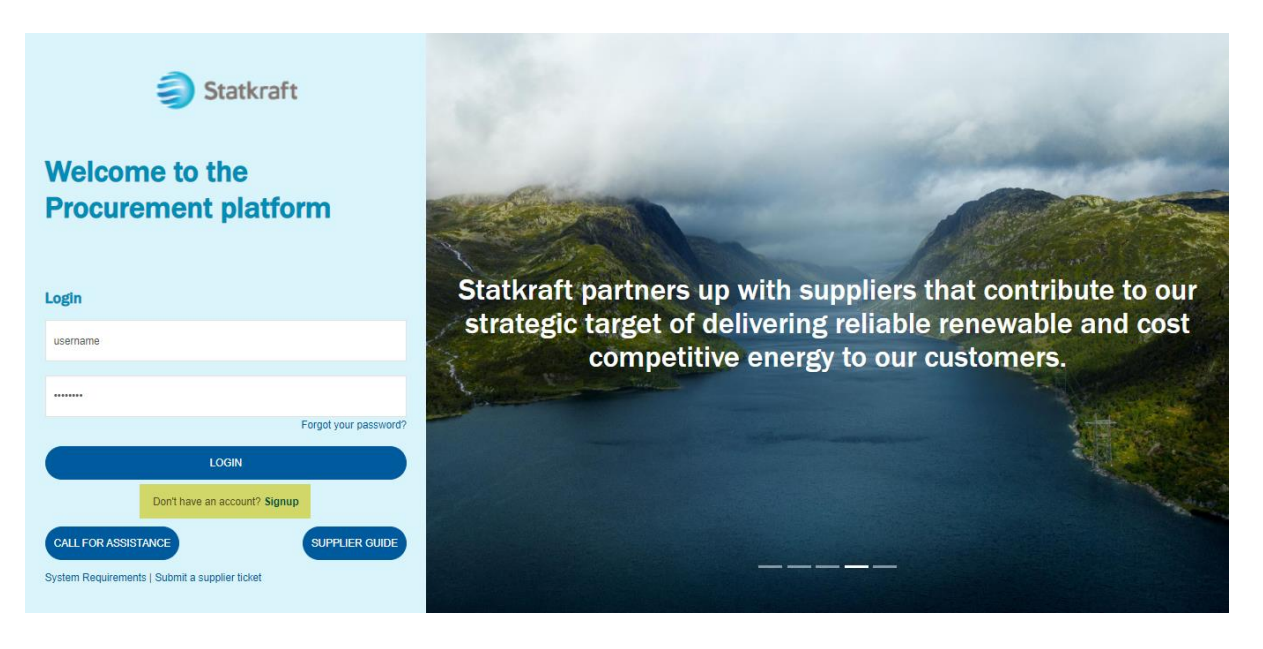

Acepte el Acuerdo de usuario del portal y haga clic en Siguiente.

| 1 | land the second second se                                                                                                    | PREPRODUCTION ENVIRONMENT                                                                                                    |                                                                                                    | 1     |
|---|----------------------------------------------------------------------------------------------------|----------------------------------------------------------------------------------------------------|----------------------------------------------------------------------------------------------------|-------|
|   | User Agreement                                                                                                    |                                                                                                    | Adobe PDF File                                                                                         | Close |
|   | Portal User Agreement                                                                                                    |                                                                                                    |                                                                                                    |       |
|   | Introduction     I. This User Agreement between Stativarti (the Buyer) arexercise.     I. The System is provided by BravoSolution UK Ltd, a JA     Supplier User accessing the System using the user ID and     I. The Supplier shall only use the System to respond to     procurement exercise. In the event that there is any confli     Z. Access     I. The Buyer grants to the Supplier access to the Syste     Z. The Buyer may immediately dery access to the Syste     Z. The Buyer lef fails to remergive or presists in any break     Z. The Supplier fails to remergive or presists in any break     Z. The Supplier fails to remergive or presists in any break     Z. The Supplier fails to remergive or presists in any break     Z. The Supplier fails for emergive or presists in any break     Z. The Supplier fails to remergive or presists in any break     Z. The Supplier fails to remergive or presists in any break     Z. The Supplier fails to remergive the System Comparison of the System     Z. The Supplier fails to remergive the System Comparison of the System     Z. The Supplier fails to remergive the System     Z. The Supplier fails to remergive the System     Z. The Supplier fails to remergive the System     Z. The Supplier fails to remergive the System     Z. The Supplier fails to remergive the System     Z. The Supplier fails to remergive the System     Z. The Supplier fails to remergive the System     Z. The Supplier fails to remergive the System     Z. The Supplier fails to remergive the System     Z. The Supplier fails to remergive the System     Z. The Supplier fails to remergive the System     Z. The Supplier fails to remergive the System     Z. The Supplier fails to remergive the System     Z. The Supplier the System     Z. The Supplier fails to remergive the System     Z. The Supplier the System     Z. The Supplier the System     Z. The Supplier the System     Z. The Supplier the System     Z. The Supplier the System     Z. The Supplier the System     Z. The Supplier the System     Z. The Supplier the System | Ind the Supplier governs the access and use of the Stat/raft Procurement Platform (the System) by the Supplier to respond to an invitation from the Buyer to<br>AGGAER company and operated by the Buyer. This User Agreement applies to the Supplier's and its Supplier Users' access to and use of the System. The Sug<br>dpassword provided by, or on behalf of the Buyer, the Supplier agrees to behand by this User Agreement.<br>an invitation to participate in a procurement exercise in accordance with this User Agreement and any further rules expressed and presented in the System is<br>ick between this User Agreement and any such further rules, then the provision of such further rules shall take precedence over this User Agreement.<br>The Supplier and/or one or more Supplier Users by giving notice in writing to the Supplier if any of the following events occur:<br>Its obligations under this User Agreement, and<br>and or any of its obligations under this User Agreement and agreement and agreement of the supplier if any of the following events occur:<br>Its obligations under this User Agreement, and<br>and or any of its obligations under this User Agreement after having been notified in writing to researcy or desist such breach within a period of ten (10) Worki<br>the Buyer reserves the right to suspend access to the System without notice for technical or legal reasons. | participate in a procuremen<br>oplier acknowledges that by<br>and by the Buyer during the<br>ing Days. | it a  |
|   | O lagree                                                                                                    |                                                                                                    |                                                                                                    |       |
|   | O I do not agree                                                                                                    |                                                                                                    |                                                                                                    |       |

# a. Completando el formulario de registro con los datos de D&B.

Haga clic en Buscar y Descargar Datos de D&B Direct+.

| Statkraft              | PREPRODUC           | TION ENVIRONMENT   |                         |           |                                    | Ŧ    |
|------------------------|---------------------|--------------------|-------------------------|-----------|------------------------------------|------|
| Registration Data      |                     |                    |                         | <br>Close | Lookup & Download D&B Direct+ Data | Save |
|                        | 1 Registration Data | 2 Onboarding Pages | 3 My Category Selection | 4 Registr | ration Confirmation                |      |
| ✓ Organisation Details |                     |                    |                         |           |                                    |      |
| * Organisation Name    |                     |                    |                         |           |                                    |      |
|                        |                     |                    |                         |           |                                    |      |
| * Country              |                     |                    |                         |           |                                    |      |
|                        |                     |                    | •                       |           |                                    |      |
| State/County           |                     |                    |                         |           |                                    |      |
|                        |                     |                    | •                       |           |                                    |      |

Busque su empresa utilizando los filtros disponibles. Nombre de la empresa y país como mínimo. Haga clic en Buscar para buscar.

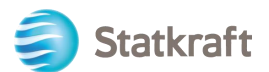

| Statkraft            | PI                        | REPRODUCTION ENVIRONMEN                | т           |   |                                                                                                    |                                                                                                    |                                                 | Ŧ                                | • |
|----------------------|---------------------------|----------------------------------------|-------------|---|----------------------------------------------------------------------------------------------------|----------------------------------------------------------------------------------------------------|-------------------------------------------------|----------------------------------|---|
| Integration with Dur | n and Bradstreet for: New | / Supplier                             |             |   |                                                                                                    |                                                                                                    |                                                 |                                  | l |
| DUNS Number          |                           | * Company Name                         |             | ] | Please recover your<br>Name and the Count                                                                                      | Company information of the company information of the company information of the company of the company of the | on by inserting at leas<br>ok up". Once the Con | st the Company<br>apany has been |   |
| Town                 |                           | Postal Code                            |             | ] | selected from the list, click "Download" and "Update registration form" t<br>proceed with the registration onboarding process. |                                                                                                    |                                                 |                                  |   |
| Country<br>NORWAY    | ~                         | County Select a province (Start typing | j the name) | ] |                                                                                                    |                                                                                                    |                                                 |                                  |   |
| Phone Number         |                           | ]                                      |             |   |                                                                                                    |                                                                                                    |                                                 |                                  |   |
|                      |                           |                                        |             |   |                                                                                                    |                                                                                                    | Look Up                                         | Download                         |   |
| RETURNED LIST OF M   | IATCHING SUPPLIERS        |                                        |             |   |                                                                                                    |                                                                                                    |                                                 |                                  |   |
| DUNS NUMBER          | COMPANY NAME R            | EG. NUMBERS ADDRESS                    |             |   | TOWN                                                                                                    | POSTAL CODE                                                                                                    | PHONE NUMBER                                    | COUNTRY                          |   |
| 1 346                | Sys 92                    | Lie                                    |             |   | Tr                                                                                                    | 1414                                                                                                    |                                                 | NORWAY                           |   |

Seleccione su empresa haciendo clic en la fila (la fila se resaltará). Luego haga clic en Descargar. Haga clic en Aceptar en la ventana emergente.

| Statkraft                                             | PREPRODUCTION ENVIRONMENT                 |                                                                                                    |  |  |  |  |  |  |  |  |  |
|-------------------------------------------------------|-------------------------------------------|----------------------------------------------------------------------------------------------------|--|--|--|--|--|--|--|--|--|
| Integration with Dun and Bradstreet for: New Supplier |                                           |                                                                                                    |  |  |  |  |  |  |  |  |  |
| DUNS Number Reg. Numbers                              | Company Name     S     Address            | Please recover your Company information by inserting at least the Company<br>Name and the Country, then clicking "Look up". Once the Company has been<br>selected from the list, click "Download" and "Update registration form" to<br>proceed with the registration onboarding process. |  |  |  |  |  |  |  |  |  |
| Town                                                  | Postal Code                               |                                                                                                    |  |  |  |  |  |  |  |  |  |
| Country NORWAY Phone Number                           | Select a province (Start typing the name) |                                                                                                    |  |  |  |  |  |  |  |  |  |
|                                                       |                                           | Look Up Download                                                                                                    |  |  |  |  |  |  |  |  |  |
| RETURNED LIST OF MATCHING SUPPLIERS                   |                                           |                                                                                                    |  |  |  |  |  |  |  |  |  |
| DUNS NUMBER COMPANY NAME                              | REG. NUMBERS ADDRESS                      | TOWN POSTAL CODE PHONE NUMBER COUNTRY                                                                                                    |  |  |  |  |  |  |  |  |  |
| 1 3466 Sy                                             | 92: Li                                    | Tr 1414 NORWAY                                                                                                    |  |  |  |  |  |  |  |  |  |

Haga clic en Actualizar Formulario de Registro.

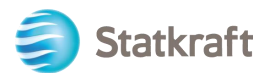

| Statkraft                                 | PREPRODUCTION ENVIRONMENT                 | ± _                                                                                                    |
|-------------------------------------------|-------------------------------------------|----------------------------------------------------------------------------------------------------|
| Integration with Dun and Bradstreet fo    | r: New Supplier                           |                                                                                                    |
| DUNS Number Reg. Numbers                  | Company Name                              | Please recover your Company information by inserting at least the Company<br>Name and the Country, then clicking "Look up". Once the Company has been<br>selected from the list, click "Download" and "Update registration form" to<br>proceed with the registration ophoarding process. |
| Town Country                              | Postal Code     County     County         | process.                                                                                                    |
| NORWAY                                    | Select a province (Start typing the name) |                                                                                                    |
|                                           |                                           |                                                                                                    |
| SUPPLIER DOSSIER INFORMATION              |                                           | Look Up Update Registration Form                                                                                                    |
| DUNS number (if none leave blank)<br>3466 | D-U-N-S number<br>34                      |                                                                                                    |

La información disponible en D&B se llenará en el Formulario de Registro. Completa la información que falta.

# b. Completando el formulario de registro sin datos de D&B.

| Statkraft                                | PREPRODUCTIO        | ON ENVIRONMENT     |                         |                                          | Ŧ    |
|------------------------------------------|---------------------|--------------------|-------------------------|------------------------------------------|------|
| Registration Data                        |                     |                    |                         | Close Lookup & Download D&B Direct+ Data | Save |
|                                          | 1 Registration Data | 2 Onboarding Pages | 3 My Category Selection | 4 Registration Confirmation              |      |
| <ul> <li>Organisation Details</li> </ul> |                     |                    |                         |                                          |      |
| * Organisation Name                      |                     |                    |                         |                                          |      |
| Supplier X                               |                     |                    | Full Legal Name         |                                          |      |
| * Country                                |                     |                    |                         |                                          |      |
| NORWAY                                   |                     | -                  |                         |                                          |      |
| State/County                             |                     |                    |                         |                                          |      |
|                                          |                     | •                  |                         |                                          |      |
| * City                                   |                     |                    |                         |                                          |      |
| Oslo                                     |                     |                    |                         |                                          |      |
| * Address                                |                     |                    |                         |                                          |      |
| Kristian IVs gate, 55                    |                     |                    |                         |                                          |      |
| * Postal Code                            |                     |                    |                         |                                          |      |
| 0303                                     |                     |                    |                         |                                          |      |
| * Company Registration Number            |                     |                    |                         |                                          |      |
|                                          |                     |                    |                         |                                          |      |

Todavía en el formulario de Datos de registro, incluya su correo electrónico y haga clic en Enviar código de validación. Haga clic en Aceptar en la ventana emergente. Se debe enviar un correo electrónico con el código temporal al correo electrónico indicado por usted.

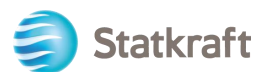

| Statkraft                                                                               | PREPRODUCTION ENVIR                                                                                                    | IRONMENT                            |  |           |                                              |
|-----------------------------------------------------------------------------------------|----------------------------------------------------------------------------------------------------|-------------------------------------|--|-----------|----------------------------------------------|
| Registration Data                                                                       |                                                                                                    |                                     |  | ··· Close | ··· Close Lookup & Download D&B Direct+ Data |
| v Llear Dataile                                                                         |                                                                                                    |                                     |  |           |                                              |
| V User Details                                                                          |                                                                                                    |                                     |  |           |                                              |
| <ul> <li>Email IMPORTANT: This email ad<br/>ensure you enter the address col</li> </ul> | ddress will be used for access to the site and for all corr<br>rrectly. Please use ;" (semicolon) to separate multiple ad | ommunications. Please<br>addresses. |  |           |                                              |
| djsavdwrxnmsmbodsp@nthrw.c                                                              | com                                                                                                    |                                     |  |           |                                              |
| Email Address Validation                                                                |                                                                                                    | Send Validation Code                |  |           |                                              |
|                                                                                         |                                                                                                    |                                     |  |           |                                              |
| * Username (please do not forget)                                                       | your username)                                                                                                    |                                     |  |           |                                              |
|                                                                                         |                                                                                                    |                                     |  |           |                                              |
| * First Name                                                                            |                                                                                                    |                                     |  |           |                                              |
|                                                                                         |                                                                                                    |                                     |  |           |                                              |
| * Last Name                                                                             |                                                                                                    |                                     |  |           |                                              |
|                                                                                         |                                                                                                    |                                     |  |           |                                              |
| * Mobile (please enter "+" "country                                                     | code" and "your mobile phone number" with no spaces;                                                                      | es)                                 |  |           |                                              |
|                                                                                         |                                                                                                    |                                     |  |           |                                              |
| * Preferred Language                                                                    |                                                                                                    |                                     |  |           |                                              |
|                                                                                         |                                                                                                    | -                                   |  |           |                                              |
|                                                                                         |                                                                                                    |                                     |  |           |                                              |

#### Correo electrónico de validación:

#### From: no-reply-prep@jaggaer.com

Subject: Email Address Validation Code on Statkraft Procurement Platform

Dear User,

The following email address has been entered on Statkraft Procurement Platform as new user email address: djsavdwrxnmsmbodsp@nthrw.com. This email is to confirm that the email address entered belongs to the user and is able to receive the email.

If you are the user that has requested this email, please enter the following Validation Code into the 'Validation Code' field in the registration page in order to save the email address to the account.

Validation Code: 78695565018166EA1D5E

If you have closed the Registration Data page where this request was generated, you must reopen the page and request a new Validation Code as the validation code in this email will be no longer valid.

NOTE: If you did not request this email address Validation email, please disregard this message.

Need assistance?

Supplier users – please contact our Helpdesk operated by JAGGAER, as per the details on the Login Page. Statkraft users:

- Technical issues - please contact service desk or register a ticket in Service Now

- Other issues - please contact your local super user. You find an overview of super users on the Procurement Platform Info Page on intranet.

GUIDANCE ON SPAM FILTERS:

In order to prevent Statkraft Procurement Platform emails from being quarantined by your organisation fire wall or spam filter, you are advised to instruct your IT team to accept all emails from a ".bravosolution.com" and ".jaggaer.com" address. Please also review the Junk Email settings of your email client software to avoid accidental message deletion.

Copie el Código de validación en el campo Validación de la dirección de correo electrónico y complete los datos obligatorios en el resto del formulario. Preferiblemente use su correo electrónico como nombre de usuario. Haga clic en Guardar (botón superior derecho).

Hay un control duplicado en el número de registro de la empresa. Recibirá un mensaje de error si el número informado ya existe en la Plataforma - Póngase en contacto con Statkraft.

Ahora puede responder las preguntas de Información adicional de la empresa. Haga clic en Guardar y continuar.

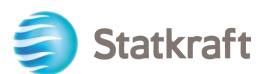

| Statkraft                      | PR      | EPROD       | UCTION ENVIRONMENT    |                                                             |                           |        | Ŧ               |
|--------------------------------|---------|-------------|-----------------------|-------------------------------------------------------------|---------------------------|--------|-----------------|
| Begin Vendor Registration      |         |             |                       |                                                             |                           | Cancel | Save & Continue |
|                                | 🗸 Regis | stration Da | ta 2 Onboarding Pages | (3) My Category Selection (4)                               | Registration Confirmation |        |                 |
| ~ Quick Navigation             | e Addi  | tional Co   | ompany Information    |                                                             |                           |        |                 |
| Additional Company Information |         | ~ ACH       | HILLES                |                                                             |                           |        |                 |
|                                |         |             |                       |                                                             |                           |        |                 |
|                                |         |             | QUESTION              | DESCRIPTION                                                 | RESPONSE                  |        | EDITABLE BY     |
|                                |         | 1           | Achilles              | * Is your company registered in an Achilles<br>database?    |                           | •      | Supplier        |
|                                |         | ∼ TAX       | JURISDICTION          |                                                             |                           |        |                 |
|                                |         |             | QUESTION              | DESCRIPTION                                                 | RESPONSE                  |        | EDITABLE BY     |
|                                |         | 1           | Tax Jurisdiction      | * Is your company located in any of the following countries |                           | •      | Supplier        |
|                                |         |             |                       |                                                             |                           |        |                 |
|                                |         |             |                       |                                                             |                           |        |                 |
|                                |         |             |                       |                                                             |                           |        |                 |

Ahora puedes indicar a qué categorías puedes prestar servicios o material. Puedes elegir tantos como necesites. Haga clic en Confirmar.

| Statkraft                                                                                                    | PREPRODUCTIC                                               | N ENVIRONMENT    |                         |                               | 1                       |
|----------------------------------------------------------------------------------------------------|------------------------------------------------------------|------------------|-------------------------|-------------------------------|-------------------------|
| Begin Vendor Registration                                                                                                    |                                                            |                  |                         |                               | Cancel Confirm          |
|                                                                                                    | Registration Data                                          | Onboarding Pages | 3 My Category Selection | (4) Registration Confirmation |                         |
| Enter filter (type to start search)                                                                                                    |                                                            |                  |                         |                               |                         |
| Search or Navigate the Tree                                                                                                    |                                                            |                  |                         |                               | Collapse All Expand All |
| Selected Items: 2                                                                                                    |                                                            |                  |                         |                               |                         |
| <ul> <li>✓ Categories</li> <li>&gt; \$ 1000000 - Civils</li> <li>&gt; \$ 2000000 - Hydro</li> <li>&gt; \$ 21000000 - Hydro</li> <li>&gt; \$ 21000000 - Hydro</li> <li>&gt; \$ 22000000 - Solar Equipment</li> <li>&gt; \$ 23000000 - Thermal</li> <li>&gt; \$ 3000000 - Professional Services</li> <li>&gt; \$ 40001000 - Software</li> <li>\$ 40001000 - Software</li> <li>\$ 40001000 - Software</li> <li>\$ 40001000 - Middlew</li> <li>\$ 40001000 - Wricklast</li> </ul> | s Applications/SeaS<br>vare, OS & Tools<br>ce Applications |                  |                         |                               |                         |

Algunas categorías pueden tener más preguntas. Después de responderlas, haga clic en Guardar y continuar.

| Statkraft                        | PREPRODUCT                            | ION ENVIRONMENT                   |                                                         |                             |             | ±               |
|----------------------------------|---------------------------------------|-----------------------------------|---------------------------------------------------------|-----------------------------|-------------|-----------------|
| Begin Vendor Registration        |                                       |                                   |                                                         |                             | Cancel      | Save & Continue |
| ~                                | <ul> <li>Registration Data</li> </ul> | ✓ <u>Onboarding Pages</u>         | 3 My Category Selection                                 | 4 Registration Confirmation |             |                 |
| ∼ Quick Navigation (←            | ~ 40001000 - 40                       | 1001003 And 40003000 - 4000300    | 03                                                      |                             |             |                 |
| 40001000 - 40001003 and 40003000 | € Category link                       | ed                                |                                                         |                             |             |                 |
|                                  |                                       |                                   |                                                         |                             |             |                 |
|                                  | ~ 400010                              | 00 - 40001003 AND 40003000 - 4000 | 3003                                                    |                             |             |                 |
|                                  |                                       | LABEL                             | DESCRIPTION                                             | RESPONSE                    | EDITABLE BY |                 |
|                                  | 1                                     | Data Storage Location             | * Where do you produce (process and                     | EU/EEA                      | Supplier    |                 |
|                                  |                                       |                                   | store data) your IT services relevant for<br>Statkraft? | USA<br>Other                |             |                 |
|                                  |                                       |                                   |                                                         |                             |             |                 |

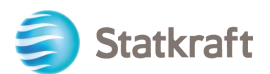

#### El registro ya está completo.

| Statkraft                                                                                                    |                                                  | PREPRODUCTIO                                                        | NENVIRONMENT                   |                       |                             | 1            |
|----------------------------------------------------------------------------------------------------|--------------------------------------------------|---------------------------------------------------------------------|--------------------------------|-----------------------|-----------------------------|--------------|
| Registration Cor                                                                                                    | nfirmation                                       |                                                                     |                                |                       |                             | Close Window |
|                                                                                                    |                                                  | Registration Data                                                   | Onboarding Pages               | My Category Selection | 4 Registration Confirmation |              |
| The Registration Log in with your control of the registration of the registration o | on Process is complete.<br>Ir Username and Passv | Your account has been activated and<br>vord to access the platform. | an email sent to confirm this. |                       |                             |              |

En unos minutos recibirá los siguientes correos electrónicos:

Si no recibió los correos electrónicos dentro de los 30 minutos, comuníquese con Statkraft: se creó su perfil, investigaremos si los correos electrónicos automáticos fueron bloqueados.

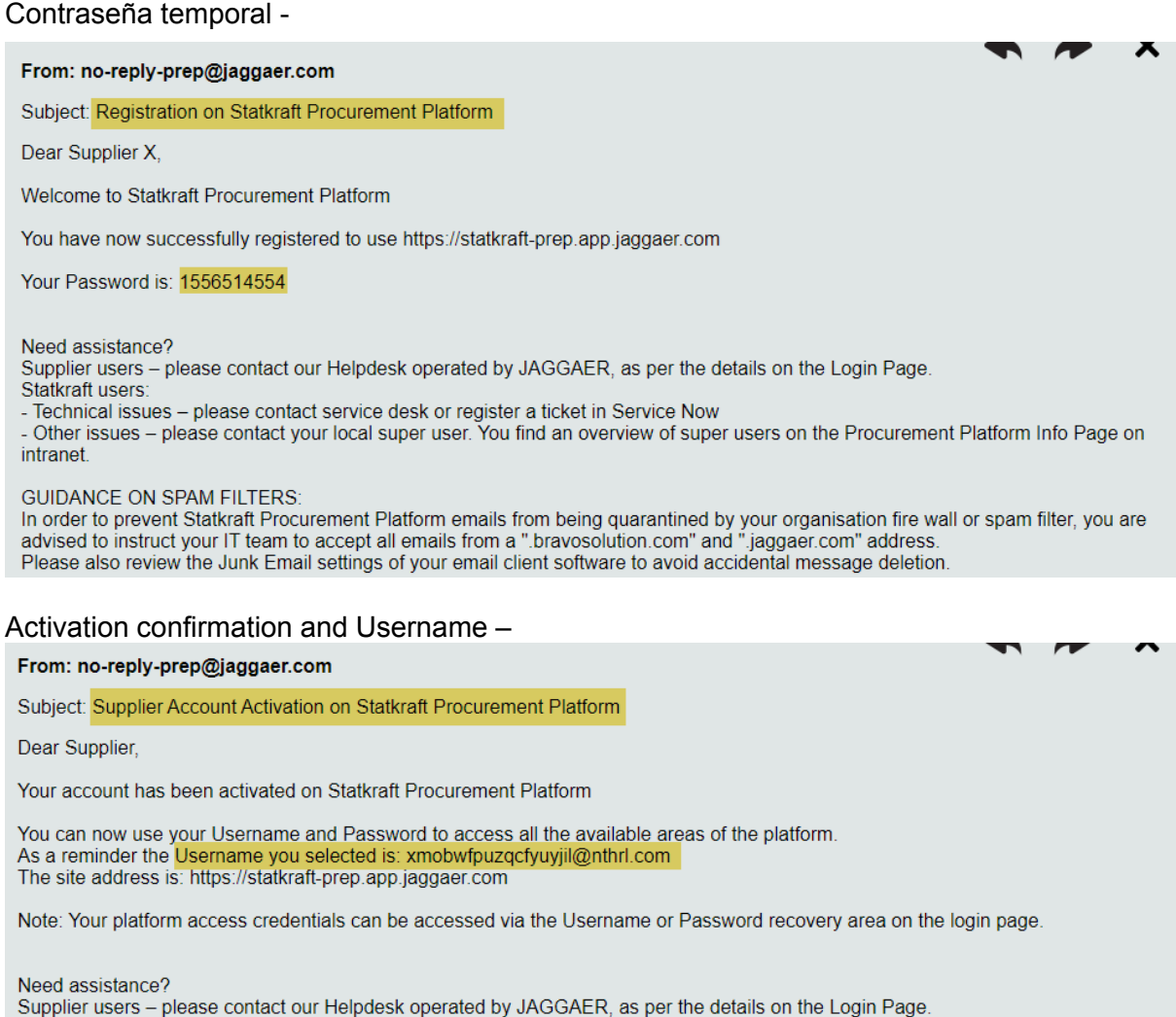

Supplier users – please contact our Helpdesk operated by JAGGAER, as per the details on the Login Page Statkraft users: - Technical issues – please contact service desk or register a ticket in Service Now

- Other issues - please contact your local super user. You find an overview of super users on the Procurement Platform Info Page on intranet.

GUIDANCE ON SPAM FILTERS:

In order to prevent Statkraft Procurement Platform emails from being quarantined by your organisation fire wall or spam filter, you are advised to instruct your IT team to accept all emails from a ".bravosolution.com" and ".jaggaer.com" address. Please also review the Junk Email settings of your email client software to avoid accidental message deletion.

Ingrese su nombre de usuario y contraseña temporal recibidos en los correos electrónicos anteriores. Haga clic en Iniciar sesión.

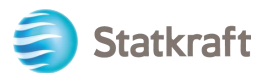

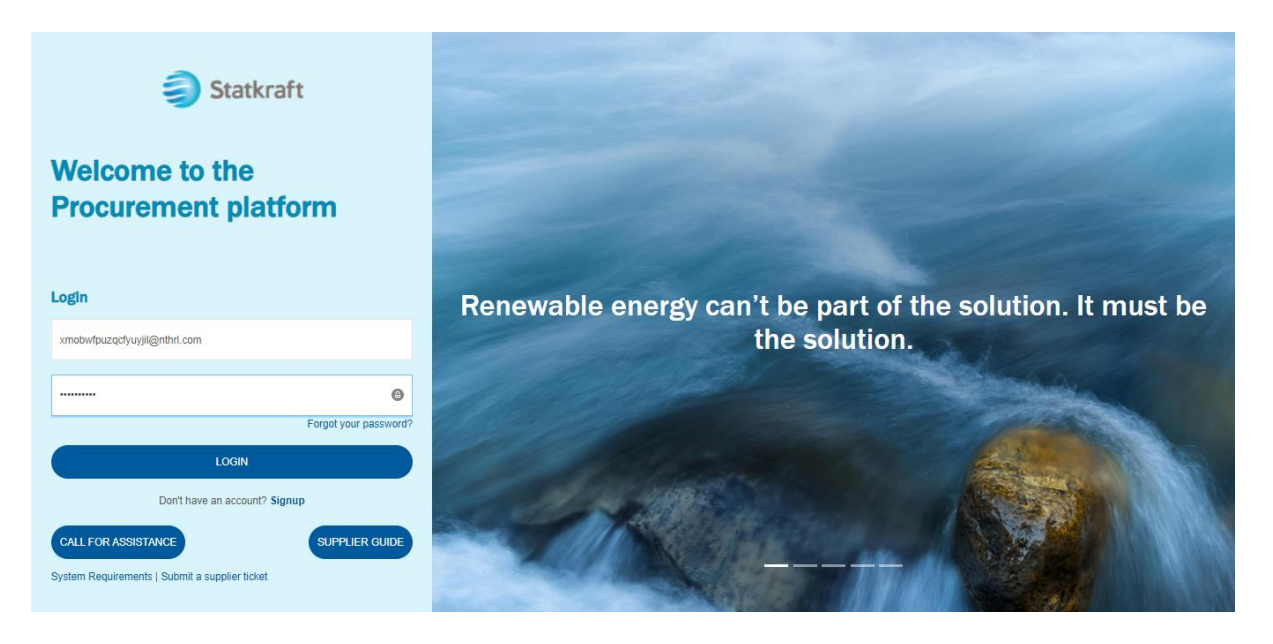

Establezca una contraseña privada, confírmela y haga clic en Crear Cuenta de Identidad Global.

| ~     | JAGGAER Global Identity (C Z)                                                                                                    |                                                                          |  |  |  |  |  |
|-------|----------------------------------------------------------------------------------------------------|--------------------------------------------------------------------------|--|--|--|--|--|
| (i) F | Please create a Global Identity Account by setting a personal password and confirming it below. The Global Identity Account allows you to access all portals where this authentication method is accepted |                                                                          |  |  |  |  |  |
| :     | Local Identify Username<br>xmobwfpuzqcfyuyjil@nthrl.com                                                                                                    | Global Identify Username (email address)<br>xmobwfpuzqcfyuyjil@nthri.com |  |  |  |  |  |
|       | Global Identity Password (min 8 characters, including 1 numeric and 1 special character)                                                                                                    | Confirm Global Identity Password                                         |  |  |  |  |  |
|       | Θ                                                                                                    |                                                                          |  |  |  |  |  |
|       | Create Global Identity Account Cancel Login                                                                                                    |                                                                          |  |  |  |  |  |

El siguiente paso se realiza una sola vez y es más relevante para los proveedores registrados por el Comprador. Haga clic en Revisar Clasificaciones y luego en Confirmar Categorías. Haga clic en Confirmar en la ventana emergente.

| i Pl   | Prease be informed that the Application Menu is under synchronization Detail ×                                                                                                    |                      |                         |                            |  |                     |                       |  |
|--------|----------------------------------------------------------------------------------------------------|----------------------|-------------------------|----------------------------|--|---------------------|-----------------------|--|
| 🇐 Stat | Statkraft PREPRODUCTION ENVIRONMENT                                                                                                    |                      |                         |                            |  |                     |                       |  |
| Class  | Classification Update Request Reminder                                                                                                    |                      |                         |                            |  |                     | Review Classification |  |
| Classi | Classification Update Required                                                                                                    |                      |                         |                            |  |                     |                       |  |
| 0      | The Buyer Organisation has requested that you complete or update your current Category Classification.     To complete this important activity click: Review Classification to add Categories that describe your business activity and provide all associated data.     This message will be displayed each time you log in until the Category Classification has been completed or updated. |                      |                         |                            |  |                     |                       |  |
| Â      | Statkraft                                                                                                    | PF                   | EPRODUCTION ENVIRONMENT |                            |  |                     | T                     |  |
|        | My Categorie                                                                                                    | es                   |                         |                            |  | Confirm Categories  | Add Category          |  |
|        | Enter Filter (type                                                                                                    | e to start search) 👻 |                         |                            |  |                     |                       |  |
| 65     | Showing Result 1 - 2 of 2                                                                                                    |                      |                         |                            |  |                     |                       |  |
| 7      |                                                                                                    | CODE                 |                         | TITLE                      |  | CLASSIFIED ON       |                       |  |
|        | 1                                                                                                    | 40001001 🥑           |                         | Business Applications/SaaS |  | 15/06/2022 13:06:58 |                       |  |
| 1      | 2                                                                                                    | 40001003 🥝           |                         | Workplace Applications     |  | 15/06/2022 13:06:58 |                       |  |

Ahora estás dentro de la plataforma. Utilice el menú del lado izquierdo para navegar. Consulte otras secciones de esta guía para obtener asistencia adicional.

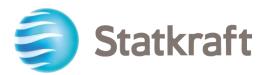

# 2. Cómo responder a la RFI como proveedor.

Navegue a https://procurementplatform.statkraft.com/web/login.html en su navegador (navegadores recomendados: Google Chrome, Mozilla Firefox o Microsoft Edge).

Inicie sesión con las credenciales de su cuenta de proveedor.

| Forgot your password? |
|-----------------------|
|                       |
|                       |

Haga clic en el icono RFI.

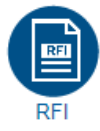

#### Haga clic en su título de RFI.

| â  | Statkra   | ft                 | PREPR                                    | RODUCTION ENVIRONME  | ENT                       |                         |                                | Ŧ                  |
|----|-----------|--------------------|------------------------------------------|----------------------|---------------------------|-------------------------|--------------------------------|--------------------|
|    | RFIs      |                    |                                          |                      |                           |                         |                                |                    |
|    | My RFIs   |                    |                                          |                      |                           |                         |                                |                    |
| \$ | All RFIs  |                    | Enter Filter (type to start se           | earch) 🗸             |                           |                         |                                |                    |
| õ  | Showing R | esult 1 - 11 of 11 | Show: 20 •                               |                      |                           |                         |                                |                    |
| Ì  |           | CODE               | TITLE                                    | PROJECT CODE         | CLOSING DATE $\downarrow$ | STATUS                  | RESPONSE STATUS                | BUYER ORGANISATION |
| 1. | 1         | rfi_335            | Prequalification for<br>urchase Z        | project_433          | 30/06/2022 16:00          | Running                 | No Response Prepared           | Statkraft          |
|    | 2         | rfi_329            | Project for Training<br>Prequalification | Luis_RFI project_429 | 23/05/2022 11:30          | Closed: To Be Evaluated | Response Submitted To<br>Buyer | Statkraft          |

Verifique los archivos adjuntos enviados por Statkraft.

| â        | A Warning:                                                            |                             | You have unread Buyer Attachments (1). Click here to read the files before Submitting your Response. × |                                      |   |
|----------|-----------------------------------------------------------------------|-----------------------------|----------------------------------------------------------------------------------------------------|--------------------------------------|---|
|          | Statkraft PREPROI                                                     | DUCTION ENVIRONMENT         |                                                                                                    |                                      | 1 |
|          | $\leftarrow \ RFI:rfi\_335 - Prequalification \text{ for Purchase Z}$ | <ul> <li>Running</li> </ul> |                                                                                                    | Decline To Respond Intend To Respond |   |
| \$       | RFI Details Messages (Unread 0)                                       |                             |                                                                                                    |                                      |   |
| <u>e</u> | Settings Buyer Attachments (1) My Response                            | Associated Users            |                                                                                                    |                                      |   |
| È        | → → 1. Qualification Response (Questions: 3 )                         |                             |                                                                                                    |                                      | Î |
| 1.       | ✓ 1.1 INFORMATION FROM THE APPLICANT - I                              | QUESTION SECTION            |                                                                                                    |                                      | Ш |
|          | QUESTION DESCRIPTION                                                  |                             |                                                                                                    | RESPONSE                             | Ш |
| 1        | 1.1.1 Application letter * By providing a response to                 | this RFI                    |                                                                                                    |                                      |   |

Puede ver los archivos adjuntos individualmente o hacer clic en el botón Descarga Masiva.

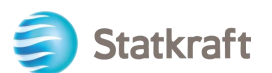

| â        | Statkraft PREPRODU |            |                                      | DUCTION ENVIRONMENT         |                   | 1             |
|----------|--------------------|------------|--------------------------------------|-----------------------------|-------------------|---------------|
| _        | ←R                 | FI : rfi_3 | 35 - Prequalification for Purchase Z | <ul> <li>Running</li> </ul> |                   |               |
|          | RFI                | Details    | Messages (Unread 0)                  |                             |                   |               |
| ₿        | Sett               | tings      | Buyer Attachments (1) My Response    | Associated Users            |                   |               |
| <u>o</u> | →                  | Folde      | rs and Files List root >             |                             |                   | Mass Download |
| 1        |                    | Enter Fi   | iter (type to start search) 🔹        |                             |                   |               |
| 1.       |                    | Showi      | ng Result 1 - 1 of 1 Show: 20 💌      |                             |                   |               |
| ١        | FOLDER/FILE NAME 个 |            | FOLDER/FILE NAME 1                   | DESCRIPTION LAST            | MODIFICATION DATE |               |
| 1        |                    | 1          | Attachment to Supplier 1.pdf         | 16/0                        | 5/2022 14:30:13   | 0             |

Para volver a las preguntas enviadas por Statkraft, haga clic en Mi respuesta.

| â  | Statkraft   | PREPRO                                 | DUCTION ENVIRONMENT         |                        | 1             |
|----|-------------|----------------------------------------|-----------------------------|------------------------|---------------|
|    | ← RFI:rfi   | _335 - Prequalification for Purchase Z | <ul> <li>Running</li> </ul> |                        |               |
|    | RFI Details | Messages (Unread 0)                    |                             |                        |               |
| \$ | Settings    | Buyer Attachments (1) My Response      | Associated Users            |                        |               |
| ö  | → Fol       | ders and Files List                    |                             |                        | Mass Download |
| Ì  | Ente        | r Filter (type to start search) 🗸      |                             |                        |               |
| 1. | She         | owing Result 1 - 1 of 1 Show: 20 💌     |                             |                        |               |
| ٩  |             | FOLDER/FILE NAME 1                     | DESCRIPTION                 | LAST MODIFICATION DATE |               |
|    | 1           | Attachment to Supplier 1 add           |                             | 16/06/2022 14:30:13    | 8             |

Haga clic en Intención de responder.

**Intención de Responder:** Permite a un Proveedor ver y completar los Cuestionarios del Comprador, y enviar su Respuesta para que el Comprador la evalúe.

**Negarse a responder:** Notifica al Comprador que el Proveedor no tiene la intención de responder.

| â             | Statkraft   |                         | PREPRO                                                                                                    | DUCTION ENVIRONMENT                                                                                                    | 1                 |
|---------------|-------------|-------------------------|----------------------------------------------------------------------------------------------------|----------------------------------------------------------------------------------------------------|-------------------|
| _             | ← RFI:rfi_  | 335 - Prequalifica      | ation for Purchase Z                                                                                                    | Running     Decline To Respond                                                                                                    | Intend To Respond |
|               | RFI Details | Messages (Unrea         | ad 0)                                                                                                    |                                                                                                    |                   |
| <b>P</b>      | Settings    | Buyer Attachments       | s (1) My Response                                                                                                    | Associated Users                                                                                                    |                   |
| õ             | →  ~ 1. Q   | ualification Response ( | (Questions: 3)                                                                                                    |                                                                                                    | A                 |
|               |             |                         |                                                                                                    |                                                                                                    | _                 |
| -             |             | ~ 1.1 INFORMATIC        | ON FROM THE APPLICANT -                                                                                                    | QUESTION SECTION                                                                                                    |                   |
| <b>1</b> ,    |             | QUESTION                | DESCRIPTION                                                                                                    |                                                                                                    | RESPONSE          |
| ∎<br><b>⊥</b> | 1.1.1       | Application letter      | <ul> <li>By providing a response to</li> <li>We confirm that the inform</li> <li>We understand and accept</li> <li>We acknowledge that the information of the information of the informatio</li></ul> | o this RFI<br>ation contained in the attached response is a true reflection of the skills and capacity of our company.<br>In that receipt of the attached application places no obligations upon the requester to include our company on the list of prequalified companies.<br>nformation provided in this RFI is confidential and has not, and will not, be disclosed to other persons or parties other than for the purpose of completion |                   |

Haz clic en el ícono del lápiz para comenzar a responder las preguntas.

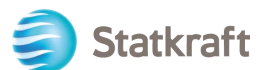

| <b>^</b>   | You have now started to create your Response.           |                                                   | $\underline{\text{Detail}}  \leftarrow 2  /  2 \rightarrow  \times$ |  |  |  |
|------------|---------------------------------------------------------|---------------------------------------------------|---------------------------------------------------------------------|--|--|--|
| 3          | Statkraft PREPR                                         | ODUCTION ENVIRONMENT                              | Ŧ                                                                   |  |  |  |
| <b>■</b> ← | RFI : rfi_335 - Prequalification for Purchase Z         | Running     Online Questionnaire                  | In Excel Submit Response                                            |  |  |  |
| RF RF      | FI Details Messages (Unread 0)                          |                                                   |                                                                     |  |  |  |
| Se Se      | ettings Buyer Attachments (1) My Response               | Associated Users                                  |                                                                     |  |  |  |
| `          | • Your Response is not yet Submitted. To make it vision | ble to the Buyer you must click 'Submit Response' | ·                                                                   |  |  |  |
| 1.         | ✓ My Response Summary                                   |                                                   |                                                                     |  |  |  |
|            | ENVELOPE                                                | INFO PARAMETERS                                   |                                                                     |  |  |  |
| 1          | 1. Qualification Response                               | Missing mandatory responses (2)                   |                                                                     |  |  |  |
|            | ✓ 1. Qualification Response (Questions: 3)              |                                                   |                                                                     |  |  |  |
|            | ✓ 1.1 INFORMATION FROM THE APPLICANT - QUESTION SECTION |                                                   |                                                                     |  |  |  |
| 0          | QUESTION DESCRIPTION                                    |                                                   | RESPONSE                                                            |  |  |  |
| <b>∽</b>   | 1.1.1 Application letter * By providing a response      | to this RFI                                       | -                                                                   |  |  |  |

Responda cada pregunta en consecuencia. Las preguntas obligatorias tienen un "\*" al comienzo de la pregunta.

| Statkraft    |                                                                                                    | PRE                                                                                                    | PRODUCTION ENVIRONMENT                                                                                                    | Ŧ                     |  |  |
|--------------|----------------------------------------------------------------------------------------------------|----------------------------------------------------------------------------------------------------|----------------------------------------------------------------------------------------------------|-----------------------|--|--|
| RFI : rfi_33 | 35 - Prequalificat                                                                                   | ion for Purchase Z                                                                                                    | Running Cancel Save And Con                                                                                                    | tinue Save And Return |  |  |
| →            | Your Response is not yet Submitted. To make it visible to the Buyer you must click: Submit Response' |                                                                                                    |                                                                                                    |                       |  |  |
|              |                                                                                                    |                                                                                                    |                                                                                                    | Validate Response     |  |  |
| 1. Qua       | alification Respons                                                                                  | e (Questions: 3 )                                                                                                    |                                                                                                    | _                     |  |  |
|              |                                                                                                    |                                                                                                    |                                                                                                    | _                     |  |  |
|              | 1.1 INFORMATIO                                                                                       | ON FROM THE APPLICANT                                                                                                    | - QUESTION SECTION                                                                                                    | _                     |  |  |
|              | QUESTION                                                                                             | DESCRIPTION                                                                                                    |                                                                                                    | RESPONSE              |  |  |
| 1.1.1        | Application letter                                                                                   | <ul> <li>By providing a response</li> <li>We confirm that the in</li> <li>We understand and a</li> <li>We acknowledge that application. If information</li> </ul> | to this RFI<br>formation contained in the attached response is a true reflection of the skills and capacity of our company,<br>coept that receipt of the attached application places no obligations upon the requester to include our company on the list of prequalified companies.<br>The information provided in this RFI is confidential and has not, and will not, be disclosed to other persons or parties other than for the purpose of completio<br>in is disclosed to other persons, such other persons or parties shall agree to maintain the confidentiality. | n of the              |  |  |
|              |                                                                                                    |                                                                                                    |                                                                                                    |                       |  |  |
|              | 1.2 SUPPLIER -                                                                                       | QUESTION SECTION                                                                                                    |                                                                                                    |                       |  |  |
|              | QUESTION                                                                                             | DESCRIPTION                                                                                                    |                                                                                                    | RESPONSE              |  |  |
|              |                                                                                                    |                                                                                                    |                                                                                                    |                       |  |  |

Si necesita responder a las preguntas de un archivo adjunto, tenga en cuenta que solo se permite un archivo o un archivo zip por pregunta. El archivo zip no debe exceder los 200 MB de tamaño; si esto es necesario en su respuesta, comuníquese con Statkraft a través de la pestaña de mensajes.

Agregar un archivo adjunto:

|       | 1.2 SUPPLIER - QUESTION SECTION |                                                                                                    |                 |  |
|-------|---------------------------------|----------------------------------------------------------------------------------------------------|-----------------|--|
|       | QUESTION                        | DESCRIPTION                                                                                                   | RESPONSE        |  |
| 1.2.1 | Legal entity                    | Submit a copy of the latest version of the Certificate of Incorporation.                                      | +<br>ttach File |  |
| 1.2.2 | Tax and debt settlements        | * We confirm that we are solvent and not involved in debt settlement proceedings or are under administration. | No 👻            |  |

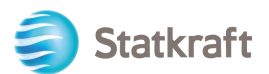

| ÷       | Attachmen                                                                                                    | ts                | 9                                                                               | Select File | Confirm |  |  |  |
|---------|----------------------------------------------------------------------------------------------------|-------------------|---------------------------------------------------------------------------------|-------------|---------|--|--|--|
| 0       | <ul> <li>Select an attachment to upload. Please keep attachments to a manageable size in order to facilitate downloading.<br/>The platform allows individual attachments up to a maximum size of 50 MB but it is recommended that you keep attachments<br/>to 2MB or less.</li> </ul> |                   |                                                                                 |             |         |  |  |  |
| 0       | File extension                                                                                                    | ons not permitted | : .bin, .exe, .dll, .pif, .bat, .cmd, .com, .htm, .html, .msi, .js, .json, .reg |             |         |  |  |  |
| Attachr | ments                                                                                                    |                   |                                                                                 |             |         |  |  |  |
| #       | ТҮРЕ                                                                                                    | FILE NAME         | SIZE                                                                            |             |         |  |  |  |
|         |                                                                                                    |                   | Use the button to Upload or DRAG and DROP into this area                        |             |         |  |  |  |

También puede utilizar la función de arrastrar y soltar.

Después de seleccionar el archivo, haga clic en Confirmar.

| ÷     | Attachment                                                          | ts 🖹 Select File                                                                                                    | onfirm      |
|-------|---------------------------------------------------------------------|----------------------------------------------------------------------------------------------------|-------------|
|       | Select an att<br>The platform<br>to 2MB or lease<br>to 2MB or lease | tachment to upload. Please keep attachments to a manageable size in order to facilitate downloading.<br>n allows individual attachments up to a maximum size of 50 MB but it is recommended that you keep attac<br>ss. | hments      |
| Attac | File extension<br>hments                                            | ons not permitted: .bin, .exe, .dll, .pif, .bat, .cmd, .com, .htm, .html, .msl, .js, .json, .reg                                                                                                    |             |
| =     | TYPE                                                                | FILE NAME                                                                                                    | SIZE        |
| 1     | PDF                                                                 | Attachment to SK - Answer 2.pdf                                                                                                    | 344.5<br>kb |
|       |                                                                     |                                                                                                    |             |

El archivo ahora está adjunto a la pregunta.

Haga clic en Guardar y volver y Aceptar en la ventana emergente.

Volverá a la página principal de RFx: la respuesta aún no se ha enviado.

| e ( | tatkraft                 | PRE                                                                                                    | PRODUCTION ENVIRONMENT                                                                                                    |        |                   |                   | Ł |
|-----|--------------------------|----------------------------------------------------------------------------------------------------|----------------------------------------------------------------------------------------------------|--------|-------------------|-------------------|---|
| RFI | : rfi_335 - Prequalifica | ation for Purchase Z                                                                                                    | Running                                                                                                    | Cancel | Save And Continue | Save And Return   |   |
| →   | Your Response is no      |                                                                                                    |                                                                                                    |        | •                 |                   |   |
|     |                          |                                                                                                    |                                                                                                    |        |                   | Validate Response |   |
|     | 1. Qualification Respon  | nse (Questions: 3 )                                                                                                    |                                                                                                    |        |                   |                   |   |
|     | 1.1 INFORMA              | TION FROM THE APPLICANT                                                                                                    | - QUESTION SECTION                                                                                                    |        |                   |                   |   |
|     | QUESTION                 | DESCRIPTION                                                                                                    |                                                                                                    | RE     | ESPONSE           |                   |   |
|     | 1.1.1 Application letter | <ul> <li>By providing a response<br/>1. We confirm that the in<br/>2. We understand and ac<br/>prequalified companies</li> </ul> | o this RFI<br>ormation contained in the attached response is a true reflection of the skills and capacity of our company.<br>.ept that receipt of the attached application places no obligations upon the requester to include our company on the list of |        | Yes               | •                 |   |

Si ha completado todas las preguntas (consulte el resumen resaltado a continuación), puede hacer clic en Enviar respuesta.

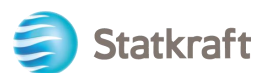

| â             | ə) s                  | tatkraft   |                     | PREPROI                                                                                                    | DUCTION ENVIRONMENT                                                                                                    |                                             |                      | Ŧ                        |  |  |  |
|---------------|-----------------------|------------|---------------------|----------------------------------------------------------------------------------------------------|----------------------------------------------------------------------------------------------------|---------------------------------------------|----------------------|--------------------------|--|--|--|
|               | ←R                    | FI : rfi_3 | 335 - Prequalif     | fication for Purchase Z                                                                                                    | <ul> <li>Running</li> </ul>                                                                                                    |                                             | Online Questionnaire | In Excel Submit Response |  |  |  |
|               | RFI                   | Details    | Messages (U         | nread 0)                                                                                                    |                                                                                                    |                                             |                      |                          |  |  |  |
| \$            | Sett                  | tings      | Buyer Attachme      | ents (1) My Response                                                                                                    | Associated Users                                                                                                    |                                             |                      |                          |  |  |  |
| õ             | →                     | 0          | Your Response is n  | ot yet Submitted. To make it visible                                                                                                    | to the Buyer you must click 'Submit Response'                                                                                                    |                                             |                      | A                        |  |  |  |
| Ì             | ~ My Response Summary |            |                     |                                                                                                    |                                                                                                    |                                             |                      |                          |  |  |  |
| 1.            |                       |            |                     | ENVELOPE                                                                                                    |                                                                                                    | INFO PARAMETERS                             | 1                    |                          |  |  |  |
|               |                       | 1.         |                     | Qualification Response                                                                                                    |                                                                                                    | All questions answe                         | ered                 |                          |  |  |  |
| 1             |                       | ✓ 1. Q     | ualification Respon | ise (Questions: 3 )                                                                                                    |                                                                                                    |                                             |                      |                          |  |  |  |
|               |                       |            | ¥ 1.1 INFORMA       | ATION FROM THE APPLICANT - (                                                                                                    | QUESTION SECTION                                                                                                    |                                             |                      |                          |  |  |  |
|               |                       |            | QUESTION            | DESCRIPTION                                                                                                    |                                                                                                    |                                             |                      | RESPONSE                 |  |  |  |
| <b>Q</b><br>→ |                       | 1.1.1      | Application letter  | <ul> <li>* By providing a response to<br/>1. We confirm that the informa<br/>2. We understand and accept to<br/>companies.</li> <li>2. We acknowledge that the information of the test of the information of the test of the test of the test of the test of the test of the test of the test of the test of the test of the test of the test of the test of the test of the test of the test of the test of the test of the test of test of test of te</li></ul> | this RFI<br>atom contained in the attached response is a true reflection of the skills and capacity<br>that receipt of the attached application places no obligations upon the requester to in<br>formation provided in this PEI is contributed to the extra out will not be discissed to | of our company.<br>clude our company on the | list of prequalified | Yes                      |  |  |  |

Todo listo: su respuesta fue enviada. Recibirá la siguiente advertencia de que su respuesta fue enviada a Statkraft:

| You have successfully sub-  | nitted your response to the Buyer.                                                           |                                                                                |                                   |                   |                  | <u>Detail</u> ← 2 /       |       |
|-----------------------------|----------------------------------------------------------------------------------------------|--------------------------------------------------------------------------------|-----------------------------------|-------------------|------------------|---------------------------|-------|
| Statkraft                   | PREPRO                                                                                       | DUCTION ENVIRONMENT                                                            |                                   |                   |                  |                           |       |
| ← RFI : rfi_335 - Prequa    | fication for Purchase Z                                                                      | <ul> <li>Running</li> </ul>                                                    |                                   | w                 | ithdraw Response | Online Questionnaire In I | Excel |
| RFI Details Messages (      | Jnread 0)                                                                                    |                                                                                |                                   |                   |                  |                           |       |
| Settings Buyer Attachn      | ents (1) My Response                                                                         | Associated Users                                                               |                                   |                   |                  |                           |       |
| → → My Response Sur         | imary                                                                                        |                                                                                |                                   |                   |                  |                           |       |
|                             | ENVELOPE                                                                                     |                                                                                | INFO                              | PARAMETERS        |                  |                           |       |
| 1.                          | Qualification Response                                                                       |                                                                                | All q                             | uestions answered | I                |                           |       |
| ✓ 1. Qualification Response | nse (Questions: 3 )                                                                          |                                                                                |                                   |                   |                  |                           | ,     |
|                             |                                                                                              |                                                                                |                                   |                   |                  | -                         |       |
| * 1.1 INFORM                | ATION FROM THE APPLICANT -                                                                   | QUESTION SECTION                                                               |                                   |                   |                  |                           |       |
| QUESTION                    | DESCRIPTION                                                                                  |                                                                                |                                   |                   |                  | RESPONSE                  |       |
| 1.1.1 Application lett      | * By providing a response to<br>1. We confirm that the inform<br>2. We understand end eccent | this RFI<br>ation contained in the attached response is a true reflection of f | he skills and capacity of our com | pany.             | of prographical  | Yes                       |       |

Puede obtener una descripción general de las RFI y RFP respondidas en la página de RFx respectiva, como se muestra a continuación.

## 3. Cómo responder a la RFP como proveedor.

Navegue a: https://procurementplatform.statkraft.com/web/login.html en su navegador (navegadores recomendados: Google Chrome, Mozilla Firefox o Microsoft Edge).

Inicie sesión con las credenciales de su cuenta de proveedor.

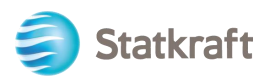

| Login    |       |                       |
|----------|-------|-----------------------|
| username |       |                       |
|          |       |                       |
|          |       |                       |
|          |       | Forgot your password? |
|          |       |                       |
|          | LOGIN |                       |

Haga clic en el ícono RFP; alternativamente, puede hacer clic en el Tablero y ver las RFP en ejecución.

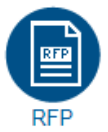

Haga clic en el Título de su RFP.

| ŝ  | Statkr                            | aft     |      | PREPRODUCTI                       | TION ENVIRONMENT |                           |         |                      |           |         |
|----|-----------------------------------|---------|------|-----------------------------------|------------------|---------------------------|---------|----------------------|-----------|---------|
|    | RFPs                              |         |      |                                   |                  |                           |         |                      |           |         |
|    | My RFPs                           |         |      |                                   |                  |                           |         |                      |           |         |
| ₿  | All RFPs                          | •       | Em   | ter Filter (type to start search) | •                |                           |         |                      |           |         |
| õ  | Showing Result 1 - 20 of 47 Show: |         | 20 🔻 |                                   |                  |                           |         | 1 2                  | 3 →       |         |
| Ì  |                                   | CODE    |      | TITLE                             | PROJECT CODE     | CLOSING DATE $\downarrow$ | STATUS  | RESPONSE STATUS      | BUYER ORG | ANISATI |
| 1. | 1                                 | rfp_519 |      | RFP Purchase of Z                 | project_433      | 21/06/2022 10:00          | Running | No Response Prepared | Statkraft |         |

Haga clic en Acepto y luego en Siguiente en la pantalla Aceptar Contrato.

| 1 | Statkraft PREPRODUCTION ENVIRONMENT                                                                                                    | 1                                                                                                    | Ł |
|---|----------------------------------------------------------------------------------------------------|----------------------------------------------------------------------------------------------------|---|
| ¢ | ← Accept Contract                                                                                                    | Adobe PDF File                                                                                                    |   |
|   | TENDER RULES                                                                                                    |                                                                                                    |   |
|   | <ol> <li>Opening of Tenders Public opening of the Tenders will not take place. In addition, Statkraft will not make public or disclose to any</li> </ol>                                                                                                    | of the Tenderers any information relating to the Tenderers' identity or the content of the Tenders.                                     |   |
|   | <ol> <li>Rejection of Tenders</li> <li>Statkraft reserves the right to reject Tenders that do not comply with these Instructions to Tenderers. Written</li> </ol>                                                                                              | notification of rejection and reasons why will be given in the event of rejection.                                                      |   |
|   | <ol> <li>Validity of the Tender<br/>Tenderer shall abide by the Tender, with prices, until a contract has been signed or the defined minimum valid</li> </ol>                                                                                                  | ity on the Statkraft Procurement Platform. Minimum validity is counted from the response due date of the Tender.                        |   |
|   | 4. Right of negotiation<br>Statkraft reserves the right to negotiate in more detail with one or more Tenderers as regards the Contract fo<br>Statkraft reserves the right to limit the negotiations to only those Tenderers that Statkraft considers to have a | all or parts of the eventual contract, as well as the right to reject any or all Tenders.<br>real chance of being awarded the contract. | 1 |
|   | 5. Cancellation<br>Statkraft reserve the right to cancel this procurement process if it does not achieve what we consider to be n                                                                                                    | narket terms.                                                                                                    |   |
|   | O lagree                                                                                                    |                                                                                                    |   |
|   | O I do not agree                                                                                                    |                                                                                                    |   |

Next

**Aviso Importante**: Las Bases de Licitación darán las pautas y requisitos mínimos para participar en la licitación. Las Reglas de licitación pueden desactivarse en la RFP a discreción de los Compradores.

Si hace clic en "No acepto", su empresa será descalificada y eliminada de la RFP.

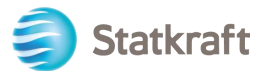

Si hay archivos adjuntos generales a la oferta, verá una advertencia en la parte superior de la pantalla. Puede hacer clic en él o hacer clic en Adjuntos del comprador. Esto lo llevará a la sección de archivos adjuntos. Tenga en cuenta que las preguntas también pueden contener archivos adjuntos.

| â        | Warning:                |                                                                                                    | You have unread Buyer Attachments (1), Click here to read the files before Submitting your Response. |                                      |  |  |  |  |
|----------|-------------------------|----------------------------------------------------------------------------------------------------|----------------------------------------------------------------------------------------------------|--------------------------------------|--|--|--|--|
|          | Statkraft               | PREPRODUCTION ENVIRONMENT                                                                                                    |                                                                                                    | 1                                    |  |  |  |  |
|          | ← RFP: rfp_519 - RFP Pu | rchase of Z • Running                                                                                                    |                                                                                                    | Decline To Respond Intend To Respond |  |  |  |  |
| 39       | RFP Details Messages (  | Unread 0)                                                                                                    |                                                                                                    |                                      |  |  |  |  |
| <u>ç</u> | Settings Buyer Attachmo | ents (1) My Response Associated Users                                                                                                    |                                                                                                    |                                      |  |  |  |  |
|          | → Currency: Norwegia    | an Kroner<br>(Questions: 1 )                                                                                                    |                                                                                                    |                                      |  |  |  |  |
|          | ¥ 1.1 TECHNIC           | CAL SOLUTIONS AND DEVIATIONS - QUESTION SECTION                                                                                                    |                                                                                                    |                                      |  |  |  |  |
| L        | NOTE                    | NOTE DETAILS                                                                                                    |                                                                                                    |                                      |  |  |  |  |
|          | 1.1.1 Note              | Tenderer shall present information/documentation that is rele                                                                                                    | vant for the technical evaluation of the delivery.                                                   |                                      |  |  |  |  |
| 2        | QUESTION                | DESCRIPTION                                                                                                    |                                                                                                    | RESPONSE                             |  |  |  |  |
| ÷        | 112 Technical Data      | * Total and the reduction of a second to the second to the |                                                                                                    | (no file attached)                   |  |  |  |  |

#### Haga clic en Descarga Masiva.

| *        | Statkraft                                                   |                               | PREPRODUCTION ENVIRON       | IMENT       |  |                        | Ŧ |  |  |  |
|----------|-------------------------------------------------------------|-------------------------------|-----------------------------|-------------|--|------------------------|---|--|--|--|
| -        | ← RFP: rfp_                                                 | 519 - RFP Purchase of Z       | <ul> <li>Running</li> </ul> |             |  |                        |   |  |  |  |
|          | RFP Details                                                 | Messages (Unread 0)           |                             |             |  |                        |   |  |  |  |
| \$       | Settings Buyer Attachments (1) My Response Associated Users |                               |                             |             |  |                        |   |  |  |  |
| õ        | → Folders and Files List root > ··· Mass Downloa            |                               |                             |             |  |                        |   |  |  |  |
| È        | Enter                                                       | Filter (type to start search) | •                           |             |  | 2                      |   |  |  |  |
| 1.       | Show                                                        | ving Result 1 - 1 of 1 Show:  | 20 🔻                        |             |  |                        |   |  |  |  |
| <b>(</b> |                                                             | FOLDER/FILE NAME 1            |                             | DESCRIPTION |  | LAST MODIFICATION DATE |   |  |  |  |
| •        | 1                                                           | Instruction to tenderer.      | docx                        |             |  | 20/06/2022 07:38:00    | ٥ |  |  |  |
|          |                                                             |                               |                             |             |  |                        |   |  |  |  |

Seleccione todos los archivos. Todos los archivos adjuntos de esta sección se descargarán en un archivo zip.

| â            | Statkra  | it                       | PREPRODU       | JCTION ENVIRONMENT                                                    |                         |   | 1 |
|--------------|----------|--------------------------|----------------|-----------------------------------------------------------------------|-------------------------|---|---|
|              | ← RFP: I | fp_519 - RFP Purchase o  | of Z 😐 Running | g                                                                     |                         |   |   |
|              | RFP Deta | s Messages (Unread 0)    |                |                                                                       |                         |   |   |
| \$           | Settings | Buyer Attachments (1)    |                |                                                                       |                         |   |   |
| õ            | →  N     | ass Download List        |                | Cancel                                                                | Download Selected Files |   |   |
| Ì            |          | howing Result 1 - 1 of 1 |                |                                                                       |                         | 4 |   |
| 1.           |          |                          | FOLDER         | /FILE NAME                                                            | SIZE                    |   |   |
| í <b>a</b> h | 1        |                          | ✓ 🖉 Objec      | ct _ rfp_519 - RFP Purchase of Z/ <i>Instruction to tenderer.docx</i> | 226 KB                  |   |   |
| -            | то       | tal Files Selected: 1    |                |                                                                       |                         |   |   |
| I            |          |                          |                |                                                                       |                         |   |   |

Haga clic en Aceptar en la ventana emergente.

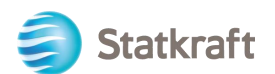

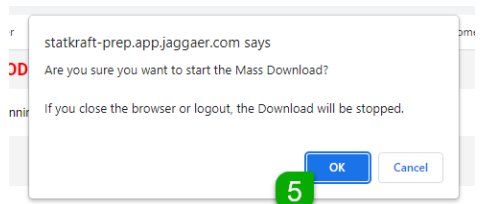

Después de descargar todos los documentos, haga clic en Mi respuesta para acceder al cuestionario RFP.

| 俞        | less Statkraft |                          | PREPRODUCTION ENVIRONMENT                                     |        |        | Ŧ                       |
|----------|----------------|--------------------------|---------------------------------------------------------------|--------|--------|-------------------------|
|          | ← RFP: rfp     | _519 - RFP Purchase of Z | <ul> <li>Running</li> </ul>                                   |        |        |                         |
|          | RFP Details    | Messages (Unread 0)      |                                                               |        |        |                         |
| \$       | Settings       | Buyer Attachments (1)    | y Response Associated Users                                   |        |        |                         |
| <u>0</u> | →  Ma          | ss Download List         |                                                               |        | Cancel | Download Selected Files |
| È        | Sh             | owing Result 1 - 1 of 1  |                                                               |        |        |                         |
| 1.       |                | $\checkmark$             | FOLDER/FILE NAME                                              | SIZE   |        |                         |
|          | 1              |                          | Chiese de 510 DED Durchass of 7 (Instruction to tenderer desu | 226 KB |        |                         |

Nota: En la pestaña Configuración puede ver detalles adicionales sobre esta RFx. Haga

| Â  | Stati                                                                                                    | kraft  |                 | F            | REPRODUCTION EN        | VIRONMENT    |  |  |                    |                    | 1                 | Ł |  |
|----|----------------------------------------------------------------------------------------------------|--------|-----------------|--------------|------------------------|--------------|--|--|--------------------|--------------------|-------------------|---|--|
|    | ← RFP                                                                                                    | : rfp_ | 519 - RFP Purc  | chase of Z   | Running                |              |  |  |                    | Decline To Respond | Intend To Respond |   |  |
|    | RFP De                                                                                                    | tails  | Messages (Ur    | nread 0)     |                        |              |  |  |                    |                    |                   |   |  |
| 39 | Setting                                                                                                    | s      | Buyer Attachmen | its (1) My   | Response Associat      | ted Users    |  |  |                    |                    |                   |   |  |
| õ  | →                                                                                                    | Curre  | nov Norwagian   | Kropor       |                        |              |  |  |                    |                    |                   | l |  |
| _  | Currency: Norwegian Kroner                                                                                                 |        |                 |              |                        |              |  |  |                    |                    |                   |   |  |
|    | Y 1. Technical Response (Questions: 1)                                                                                     |        |                 |              |                        |              |  |  |                    |                    |                   |   |  |
|    |                                                                                                    |        |                 |              |                        |              |  |  |                    |                    | _                 | l |  |
| 7. |                                                                                                    |        | <sup> </sup>    | L SOLUTIONS  | AND DEVIATIONS - QUEST | TION SECTION |  |  |                    |                    |                   | 1 |  |
|    |                                                                                                    |        |                 |              |                        |              |  |  |                    |                    |                   |   |  |
| -  |                                                                                                    |        | NOTE            | NOTE DETAILS |                        |              |  |  |                    |                    |                   |   |  |
| -  | 1.1.1 Note Tenderer shall present information/documentation that is relevant for the technical evaluation of the delivery. |        |                 |              |                        |              |  |  |                    |                    |                   |   |  |
|    | QUESTION DESCRIPTION                                                                                                    |        |                 |              |                        |              |  |  |                    |                    | RESPONSE          |   |  |
| q  | 1.1.2 Technical Data * Technical data and other information as per Appendix X «Technical Data sheets".                     |        |                 |              |                        |              |  |  | (no file attached) |                    |                   |   |  |

clic en Intención de responder para confirmar su participación en el proceso.

Si la RFP permite varias monedas como respuesta (en el sistema), puede elegir qué moneda usará. Si su respuesta contiene varias monedas, comuníquese con Statkraft para acordar la mejor manera de entregar su propuesta.

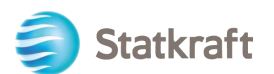

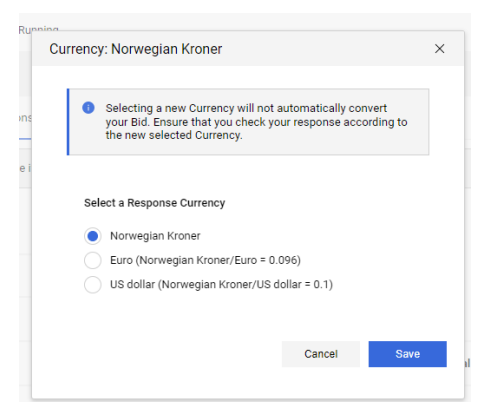

• Haga clic en el icono del lápiz (Editar respuesta).

| PREPRODUCTION ENVIRONMENT      PREPRODUCTION ENVIRONMENT      Conversion     PREProduct     Preproduct     Preproduct | rou nove i            | low started to crea |                                                                 |                                                     |                                           |                                  |                    |
|----------------------------------------------------------------------------------------------------|-----------------------|---------------------|-----------------------------------------------------------------|-----------------------------------------------------|-------------------------------------------|----------------------------------|--------------------|
| e REP: rfp_S19 - REP Purchase of Z Ruming Ontro Questionnaire in E.cori Questionnaire in E.cori Ruming                                                                                                    | lange Statkraft       |                     | PREPRO                                                          | DUCTION ENVIRONMENT                                 |                                           |                                  |                    |
| BED Cottals Messages (Unread 0)   Settings Buger Attachments (1) My Response Attachments (2)   Image: Contract Response is not yet Rubmitted To make it visible to the Buger you must click Submit Response'   Image: Contract Response Summary   ENVELOPE INFO PARAMETERS   1. Technical Response   2. Commercial Response   Maddatory Relias missing (2)   Tell Price (excluding optional sections)   0   Currency: Norwegian Kroner   Image: Currency: Norwegian Kroner   Image: Currency: Norwegian Kroner <td< th=""><th>← RFP: rfp_</th><th>519 - RFP Pur</th><th>rchase of Z 🛛 🔒 Ru</th><th>unning</th><th></th><th>Online Questionnaire In Excel</th><th>Submit Response</th></td<>                                                                                                    | ← RFP: rfp_           | 519 - RFP Pur       | rchase of Z 🛛 🔒 Ru                                              | unning                                              |                                           | Online Questionnaire In Excel    | Submit Response    |
| Settings       Buyer Attachments (1)       My Response       Associated Users         Image: Constraint of the Submitted To make it visible to the Buyer you must click "Submit Response"       Image: Constraint of the Submitted To make it visible to the Buyer you must click "Submit Response"         Image: Constraint of the Submitted To make it visible to the Buyer you must click "Submit Response"       Image: Constraint of the Submitted To make it visible to the Buyer you must click "Submit Response"         Image: Constraint of the Submitted To make it visible to the Buyer you must click "Submit Response"       Image: Constraint of the Submitted To make it visible to the Buyer you must click "Submit Response"         Image: Constraint of the Submitted To make it visible to the Buyer you must click "Submit Response"       Image: Constraint of the Submitted To make it visible to the Buyer you must click "Submit Response"         Image: Constraint of the Submitted To make it visible to the Buyer you must click "Submit Response"       Image: Constraint of the Submitted To make it visible to the Submitted To make it visible to the Submitted To make it                                                                                                    | RFP Details           | Messages (L         | Jnread 0)                                                       |                                                     |                                           |                                  |                    |
| Image: Submitted To make it visible to the Buyer you must click 'Submit Response'         MY Response Summary         ENVELOPE       INFO PARAMETERS         1.       Technical Response         2.       Commercial Response         Madiatory felds mesang (2)       Tetal Price (excluding optional section)         0         Currency: Norwegian Kroner       Change Currency         * 1.       Technical Response (Question: 1)         * 1.1       Technical Solutions AND DEVIATIONS - QUESTION SECTION         NOTE       NOTE DETAILS         1.1.1       Note         Tenderer shall present information/documentation that is relevant for the technical evaluation of the delivery.         QUESTION       DESCRIPTION         * 1.2       Technical Besponse (ITEMS: 1, QUESTIONS: 1)         * 2.       COMMERCIAL RESPONSE (ITEMS: 1, QUESTIONS: 1)         * 2.       COMMERCIAL RESPONSE (ITEMS: 1, QUESTIONS: 1)         * 2.       COMMERCIAL RESPONSE (ITEMS: 1, QUESTIONS: 1)                                                                                                    | Settings              | Buyer Attachme      | ents (1) My Respons                                             | se Associated Users                                 |                                           |                                  |                    |
| • MY Response Summary         ENVELOPE       INFO PARAMETERS         1.       Technical Response         2.       Commercial Response         Maindatory responses (1)       1         2.       Commercial Response         Maindatory responses (1)       0         Currency: Norwegian Kroner       Charge Currency         • 1       Technical Response (Questions: 1)         • 1       Technical Response (Questions: 1)         • 1       Technical Response (Questions: 1)         • 1       Technical Response (Questions: 1)         • 1       Technical Response (Questions: 1)         • 1       Technical Response (Questions: 1)         • 1       Technical and present information/documentation that is relevant for the technical evaluation of the delivery.         0       DESCRIPTION         RESPONSE       Technical data and other information as per Appendix X *Technical Data sheets*.         The applicable attachment must be uploaded as a segone to this question. If multiple documents, they must be zipped and uploaded as a significant settion of the delivery.         • 2       COMMERCIAL RESPONSE (ITEMS 1, QUESTIONS: 1)         • 2.       COMMERCIAL RESPONSE (ITEMS 1, QUESTIONS: 1)                                                                                                    | → <b>0</b> y          | /our Response is n  | <mark>ot yet Submitted.</mark> To make i                        | it visible to the Buyer you must click 'Submit Resp | onse'                                     |                                  |                    |
| Wy Respuise Sulfillary         ENVELOFE       INFO PARAMETERS         1.       Technical Response         2.       Commercial Response         Maining mandatory responses (1)       0         2.       Commercial Response         Maining mandatory responses (2)       Total Price (excluding optional sections)       0         Currency: Norwegian Kroner       Change Currency         * 1.       Technical Response (Questions: 1)       0         * 1.1       Technical Solutions and DEVIATIONS - QUESTION SECTION       0         NOTE       NOTE DETAILS       0         1.1.1       Note DETAILS       1         0.05510N       DESCRIPTION       RESPONSE         1.1.2       Technical data and other information say per Appendix X +Technical Data sheets".       (roo file attached)         1.1.2       Technical data and other information as per Appendix X +Technical Data sheets".       (roo file attached)         1.1.2       Technical data and other information as per Appendix X +Technical Data sheets".       (roo file attached)         * 2.       COMMERCIAL RESPONSE (TEMS: 1, QUESTIONS: 1)       *         * 2.1       COMPENSATION - PRICE SECTION       UNIT OF MEASUREMENT       OUNITY       UNIT PEI/CE                                                                                                    |                       | Dooponoo Sum        | manu                                                            |                                                     |                                           |                                  |                    |
| ENVELOPE       INFO PARAMETERS         1.       Technical Response       Missing mandatory responses (1)       0         2.       Commercial Response       Mandatory fields missing (2)       Total Price (excluding optional sections)       0         Currency: Norwegian Kroner       Change Currency         * 1       Technical Response       Questions: 1)       0         * 1.1       Technical Solutions and Deviations - Question section       0         NOTE       NOTE DETAILS       0         1.1.1       Note       Tenderer shall present information/documentation that is relevant for the technical evaluation of the delivery.       0         QUESTION       DESCRIPTION       RESPONSE       (no file attached)         1.1.2       Technical Data       * Technical data and other information as per Appendix X *Technical Data sheets".<br>The applicable attachment must be uploaded as a response to this question. If multiple documents, they must be zipped and uploaded as a zip-file.       (no file attached)         * 2.       COMMERCIAL RESPONSE (ITEMS: 1, QUESTIONS: 1)       INIT OF MEASUREMENT       QUANTITY       INIT OF MEASUREMENT                                                                                                    | ~ Wiy P               | tesponse sum        | indiy                                                           |                                                     |                                           |                                  |                    |
| 1.       Technical Response       Massing mandatory responses (1)       Image of the second sections)       Image of the second section (1)         2.       Commercial Response       Mandatory fields missing (2)       Total Price (excluding optional sections)       Image Currency         Currency: Norwegian Kroner       Change Currency         * 1.       Technical Response (Questions: 1.)       Image Currency         * 1.1       Technical SoluTions AND DEVIATIONS - QUESTION SECTION       Image Currency         NOTE       NOTE DETAILS       Image Currency         1.1.1       Note       Tenderer shall present information/documentation that is relevant for the technical evaluation of the delivery.       Image Currency         QUESTION       DESCRIPTION       RESPONSE       Image Currency         1.1.2       Technical data and other information as per Appendix X.*Technical Data sheets".       (no file attached of the applicable attachment must be uploaded as a response to this questionfmultiple documents, they must be zipped and uploaded as a zip-file.         * 2.       COMMERCIAL RESPONSE (ITEMS: 1, QUESTIONS : 1)       Image Currency                                                                                                    |                       | ENVELOPE            |                                                                 | INFO PARAMETERS                                     |                                           |                                  |                    |
| 2.       Commercial Response       Mandatory fields missing (2)       Total Price (excluding optional sections)       0         Currency: Norwegian Kroner       Change Currency:         * 1       Technical Response (Questions: 1)       Change Currency:         * 1.1       Technical Response (Questions: 1)       0         * 1.1       Technical Response (Questions: 1)       0         V       1.1       Technical Response (Questions: 1)       0         V       1.1       Technical Solutions And DEVIATIONS - QUESTION SECTION       0         NOTE       NOTE DETAILS       1.1.1       Note       Technical data and other information/documentation that is relevant for the technical evaluation of the delivery:       0         QUESTION       DESCRIPTION       RESPONSE       (no file attached)         1.1.2       Technical Data       * Technical data and other information as per Appendix X * Technical Data sheets".       (no file attached)         * 2.       COMMERCIAL RESPONSE (ITEMS: 1, QUESTIONS: 1)       *       *         * 2.1       COMPENSATION - PRICE SECTION       UNIT OF MEASUREMENT       QUANTITY       UNIT PRICE       PRICE                                                                                                    | 1.                    | Technical R         | esponse                                                         | Missing mandatory responses (1)                     |                                           |                                  |                    |
| Currency: Norwegian Kroner       Change Currency         * 1 Technical Response (Questions: 1)       *         * 1.1 TECHNICAL SOLUTIONS AND DEVIATIONS - QUESTION SECTION       *         NOTE       NOTE DETAILS         11.1       Note       Tenderer shall present information/documentation that is relevant for the technical evaluation of the delivery.         QUESTION       DESCRIPTION       RESPONSE         11.2       Technical data and other information as per Appendix X «Technical Data sheets".       (no file attached)         *       2. COMMERCIAL RESPONSE (ITEMS: 1, QUESTIONS: 1)       *         *       2.1       COMPENSATION - PRICE SECTION       UNIT DE MEASUREMENT       QUANTIXY       UNIT DEVICE       PEME                                                                                                    | 2.                    | Commercia           | Response                                                        | Mandatory fields missing (2)                        | Total Price (excluding optional section   | ions)                            | o                  |
| Cutiency, NOTWERGIAL RESPONSE (Questions: 1)       Intercent of the second of the delivery.         * 1.1 Technical Response (Questions: 1)       Image Cutiency of the second of the delivery.         NOTE       NOTE DETAILS         1.1.1       Note         Technical data and other information/documentation that is relevant for the technical evaluation of the delivery.         QUESTION       DESCRIPTION         RESPONSE       (no file attached)         * Technical data and other information as per Appendix X «Technical Data sheets".       (no file attached)         * 2. COMMERCIAL RESPONSE (ITEMS: 1, QUESTIONS: 1)       *         * 2.1       COMPENSATION - PRICE SECTION         CODE       DESCRIPTION       UNIT OF MEASUREMENT         QUESTION       PRICE SECTION                                                                                                    | Curre                 | nov Norwogia        | n Kronor                                                        |                                                     |                                           |                                  | Change Currency    |
| * 1. Technical Response (Questions: 1)       3         * 1.1 TECHNICAL SOLUTIONS AND DEVIATIONS - QUESTION SECTION         NOTE       NOTE DETAILS         1.1.1       Note         Tenderer shall present information/documentation that is relevant for the technical evaluation of the delivery.         QUESTION       DESCRIPTION         RESPONSE       (no file attached)         1.1.2       Technical Data         * Technical Data       * Technical data and other information as per Appendix X *Technical Data sheets".       (no file attached)         * 2. COMMERCIAL RESPONSE (ITEMS: 1, QUESTIONS: 1)       *         * 2.1       COMPENSATION - PRICE SECTION       UNIT OF MEASUREMENT       QUANTITY       UNIT PRICE       PRIVINCE                                                                                                    |                       | no). Normegia       |                                                                 |                                                     |                                           |                                  | ,                  |
| NOTE       NOTE DETAILS         1.1.1       Note       Tenderer shall present information/documentation that is relevant for the technical evaluation of the delivery.         QUESTION       DESCRIPTION       RESPONSE         1.1.2       Technical Data       * Technical data and other information as per Appendix X *Technical Data sheets".<br>The applicable attachment must be uploaded as a response to this question. If multiple documents, they must be zipped and uploaded as a zip-file.       (no file attached as a complexity of the astronometry of the astronometr                                                                                                    |                       | ¥ 1.1 TECHNIC       | AL SOLUTIONS AND DEV                                            | VIATIONS - QUESTION SECTION                         |                                           |                                  | 8                  |
| 1.1.1       Note       Tenderer shall present information/documentation that is relevant for the technical evaluation of the delivery.         QUESTION       DESCRIPTION       RESPONSE         1.1.2       Technical Data       * Technical data and other information as per Appendix X «Technical Data sheets".<br>The applicable attachment must be uploaded as a response to this question. If multiple documents, they must be zipped and uploaded as a zip-file.       (no file attachment         • 2. COMMERCIAL RESPONSE (ITEMS: 1, QUESTIONS: 1)       •         • 2.1       COMPENSATION - PRICE SECTION       UNIT OF MEASUREMENT       OUANTITY       UNIT PRICE       PRICE                                                                                                    |                       | NOTE                | NOTE DETAILS                                                    |                                                     |                                           |                                  |                    |
| QUESTION       DESCRIPTION       RESPONSE         1.1.2       Technical Data       * Technical data and other information as per Appendix X *Technical Data sheets".<br>The applicable attachment must be uploaded as a response to this question. If multiple documents, they must be zipped and uploaded as a zip-file.       (no file attached as a zip-file.         * 2. COMMERCIAL RESPONSE (ITEMS: 1, QUESTIONS: 1)       *         * 2.1       COMPENSATION - PRICE SECTION       UNIT OF MEASUREMENT       OUANTITY       UNIT PRICE       PRICE                                                                                                    | 1.1.1                 | Note                | Tenderer shall present inf                                      | formation/documentation that is relevant for the te | chnical evaluation of the delivery.       |                                  |                    |
| 1.1.2       Technical Data       * Technical data and other information as per Appendix X «Technical Data sheets".<br>The applicable attachment must be uploaded as a response to this question. If multiple documents, they must be zipped and uploaded as a zip-file.       (no file attached as a zip-file.         • 2. COMMERCIAL RESPONSE (ITEMS: 1, QUESTIONS: 1)       •         • 2.1       COMPENSATION - PRICE SECTION         CODE       DESCRIPTION       UNIT OF MEASUREMENT       OUANTITY       UNIT PRICE       PRICE                                                                                                    |                       | QUESTION            | DESCRIPTION                                                     |                                                     |                                           |                                  | RESPONSE           |
| The applicable attachment must be uploaded as a response to this question. If multiple documents, they must be zipped and uploaded as a zip-file. <ul> <li>2. COMMERCIAL RESPONSE (ITEMS: 1, QUESTIONS: 1)</li> <li>2.1 COMPENSATION - PRICE SECTION</li> </ul> CODE <ul> <li>DESCRIPTION             </li> <li>UNIT DE MEASUREMENT             </li> <li>OLIANTITY             </li> <li>INIT PRICE             </li> </ul>                                                                                                    | 1.1.2                 | Technical Data      | * Technical data and oth                                        | her information as per Appendix X «Technical Data   | sheets".                                  |                                  | (no file attached) |
| ~ 2. COMMERCIAL RESPONSE (ITEMS: 1, QUESTIONS: 1)       ~ 2.1 COMPENSATION - PRICE SECTION       CODE     DESCRIPTION       UNIT OF MEASUREMENT     OUANTITY       UNIT PRICE     PRICE                                                                                                    |                       |                     | The applicable attachmen                                        | nt must be uploaded as a response to this question  | . If multiple documents, they must be zip | pped and uploaded as a zip-file. |                    |
|                                                                                                    |                       |                     |                                                                 |                                                     |                                           |                                  |                    |
| 2.1 COMPENSATION - PRICE SECTION                                                                                                    |                       |                     |                                                                 |                                                     |                                           |                                  | _                  |
| CODE DESCRIPTION UNIT OF MEASUREMENT QUANTITY UNIT PRICE PRIC                                                                                                    | √ 2 <mark>. co</mark> | MMERCIAL RESP       | ONSE (ITEMS: 1, QUESTION                                        | NS: 1)                                              |                                           |                                  | <b>A</b>           |
|                                                                                                    | ~ 2 <mark>. co</mark> | MMERCIAL RESP       | <mark>onse</mark> (ITEMS: 1, QUESTION<br>SATION - PRICE SECTION | NS: 1)<br>N                                         |                                           |                                  | *                  |

Observe que la primera sección de la página de respuesta es el Resumen de mi respuesta. Esta sección realiza un seguimiento del progreso de la respuesta del proveedor en cada sobre en función de las preguntas obligatorias respondidas. En esta sección también puede hacer clic en el nombre de un Sobre para abrirlo en el modo de Edición listo para completar.

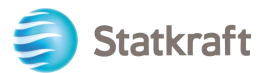

Responda las preguntas en consecuencia. En este ejemplo, responderemos una pregunta de archivo adjunto. Haga clic en Adjuntar archivo

| 🎒 St          | atkraft    |                    |                           | PREPRODUCTION ENVIRONMENT                                                                                                    |                             |        | 1                 |
|---------------|------------|--------------------|---------------------------|----------------------------------------------------------------------------------------------------|-----------------------------|--------|-------------------|
| RFP           | : rfp_51   | 9 - RFP Purch      | nase of Z                 | <ul> <li>Running</li> </ul>                                                                                                    | Save And Continue           | Cancel | Save And Return   |
| $\rightarrow$ | <b>0</b> Y | our Response is no | ot yet Submitted          | To make it visible to the Buyer you must click 'Submit Response'                                                                                                    |                             |        |                   |
|               |            |                    |                           |                                                                                                    |                             |        | Validate Response |
|               | 1. Tech    | inical Response    | e (Questions:             | 1)                                                                                                    |                             |        |                   |
|               |            | 1.1 TECHNIC        | AL SOLUTION               | AND DEVIATIONS - QUESTION SECTION                                                                                                    |                             |        |                   |
|               |            | NOTE               | NOTE DETAI                | LS                                                                                                    |                             |        |                   |
|               | 1.1.1      | Note               | Tenderer sha              | Il present information/documentation that is relevant for the technical evaluation of the delivery.                                                                                |                             |        |                   |
|               |            | QUESTION           | DESCRIPTIO                | N                                                                                                    |                             |        | RESPONSE          |
|               | 1.1.2      | Technical Data     | * Technical<br>The applic | data and other information as per Appendix X «Technical Data sheets".<br>Able attachment must be uploaded as a response to this question. If multiple documents, they must be zipp | ped and uploaded as a zip-f | ile.   | + Attach File     |

En la nueva ventana, puede arrastrar y soltar su archivo, hacer clic en Seleccionar archivo y buscarlo en su PC. Una vez que haya seleccionado el archivo, haga clic en Confirmar.

| ←      | Attachr                                                                                                    | nents                                 | 10                                             | Select File         | Confirm |  |  |  |  |  |
|--------|----------------------------------------------------------------------------------------------------|---------------------------------------|------------------------------------------------|---------------------|---------|--|--|--|--|--|
| •      | <ul> <li>Select an attachment to upload. Please keep attachments to a manageable size in order to facilitate downloading.</li> <li>The platform allows individual attachments up to a maximum size of 50 MB but it is recommended that you keep attachments to 2MB or less.</li> </ul> |                                       |                                                |                     |         |  |  |  |  |  |
|        | File exte                                                                                                    | ensions not permitted: .bin, .exe, .c | III, .pif, .bat, .cmd, .com, .htm, .html, .msi | i, .js, .json, .reg |         |  |  |  |  |  |
| Attacl | nments                                                                                                    |                                       |                                                |                     |         |  |  |  |  |  |
| #      | TYPE                                                                                                    | FILE NAME                             |                                                | SIZE                |         |  |  |  |  |  |
|        |                                                                                                    |                                       |                                                |                     |         |  |  |  |  |  |
|        |                                                                                                    | Use the button to                     |                                                | s area              |         |  |  |  |  |  |
|        |                                                                                                    |                                       |                                                |                     |         |  |  |  |  |  |

Ahora el archivo se cargó como respuesta a la pregunta. Una vez que haya respondido todas las preguntas de este Sobre Técnico, puede hacer clic en Guardar y Volver (aquí está regresando a la página de resumen).

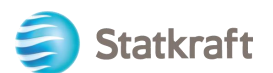

| 🎒 St          | atkraft |                   |                                                   | PREPRODUCTION ENVIRONMENT                                                                                                    |                                 | 1                 |
|---------------|---------|-------------------|---------------------------------------------------|----------------------------------------------------------------------------------------------------|---------------------------------|-------------------|
| RFF           | : rfp_5 | 19 - RFP Pu       | rchase of Z                                       | Running                                                                                                    | Save And Continue Cancel        | Save And Return   |
| $\rightarrow$ | 0       | Your Response i   | is not yet Submitted.                             | To make it visible to the Buyer you must click 'Submit Response'                                                                                                    |                                 | Î                 |
|               |         |                   |                                                   |                                                                                                    |                                 | Validate Response |
|               | 1. Tecl | hnical Respor     | nse (Questions:                                   | 1)                                                                                                    |                                 |                   |
|               |         | 1.1 TECHN         | VICAL SOLUTIONS                                   | AND DEVIATIONS - QUESTION SECTION                                                                                                    |                                 |                   |
|               |         | NOTE              | NOTE DETAILS                                      |                                                                                                    |                                 |                   |
|               | 1.1.1   | Note              | Tenderer shall p                                  | resent information/documentation that is relevant for the technical evaluation of the delivery.                                                                                                 |                                 |                   |
|               |         | QUESTION          | DESCRIPTION                                       |                                                                                                    | RESPONSE                        |                   |
|               | 1.1.2   | Technical<br>Data | * Technical dat<br>The applicabl<br>uploaded as a | a and other information as per Appendix X «Technical Data sheets".<br>e attachment must be uploaded as a response to this question. If multiple documents, they must be zipped and<br>zip-file. | Response_Proposal<br>108421.pdf | (34 KB) (가 🇃      |

Haga clic en Aceptar en la ventana emergente.

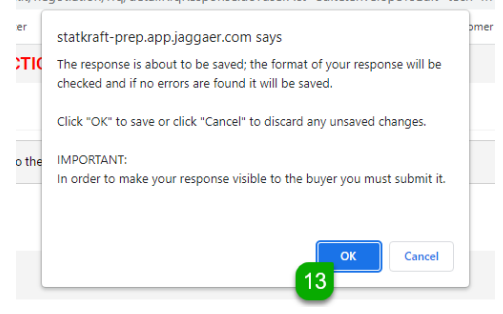

Observe en el Resumen de respuestas que todas las preguntas se responden en el Sobre Técnico. Ahora debes contestar el Sobre Comercial.

Haga clic en el lápiz (Editar respuesta) en el Sobre Comercial.

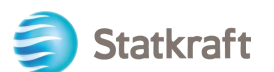

| Currency: Norwegian Norwegian Analog explores the formation that is relevant for the technical evaluation of the delivery: Currency: Norte Explores that present information as per Appendix X - Technical as sheets". Currency: Norte Explores that present information as per Appendix X - Technical as sheets". Currency: Response Currency: Response Currency: Currency: Norte Explores that present information as per Appendix X - Technical as sheets". Currency: Response Currency: Currency:<                                                                                                    | ← RFP: rfp               |                                                                                                    |                                                                                                    | TION ENVIRONMENT                              |                                                                                                 |                                                                            |         |
|----------------------------------------------------------------------------------------------------|--------------------------|----------------------------------------------------------------------------------------------------|----------------------------------------------------------------------------------------------------|-----------------------------------------------|-------------------------------------------------------------------------------------------------|----------------------------------------------------------------------------|---------|
| PEP Detail MyResages (Unread 0)     Settings Buyer Attachment (1) My Response Associated Users      Vour Response Is not yet Submitted. To make it viable to the Buyer you must click 'Submit Response'        My Response Summary           Note Response Summary           Inclinical Response             Note Response Summary           Inclinical Response                                                                                                    <                                                                                                    |                          | o_519 - RFP P                                                                                                    | Purchase of Z • Running                                                                                                    |                                               | ··· Online (                                                                                    | Questionnaire In Excel Submit                                              | Respons |
| Buyer Attachments (1)       My Response       Associated Users         Image: Very Response is not yet Submitted. To make it visible to the Buyer you must click: Submit Response'       Image: Very Response Summary         Image: EVVELOPE       INFO PARAMETERS       Image: Very Response Summary         Image: EVVELOPE       INFO PARAMETERS       Image: Very Response Summary         Image: EvveLope       Image: Very Response Summary       Image: Very Response Summary         Image: EvveLope       Image: Very Response Summary       Image: Very Response Summary         Image: EvveLope       Image: Very Response Summary       Image: Very Response Summary         Image: EvveLope       Image: Very Response Summary       Image: Very Response Summary         Image: EvveLope       Image: Very Response Summary       Image: Very Response Summary         Image: Very Response Summary       Image: Very Response Summary       Image: Very Response Summary         Very Response Summary       Very Response Summary       Image: Very Response Summary       Image: Very Response Summary         Very Response Summary       Very Response Summary       Very Response Summary       Very Response Summary         Very Response Summary       Very Response Summary       Very Response Summary       Very Response Summary         Very Response Summary       Very Response Summary       Very Response Summary       <                                                                                                    | RFP Details              | Messages                                                                                                    | (Unread 0)                                                                                                    |                                               |                                                                                                 |                                                                            |         |
| Image: Nour Response is not yet Submitted. To make it visible to the Buyer you must click. 'Submit Response'         Image: My Response Summary         Image: NVELOPE         Image: NVELOPE <t< td=""><td>Settings</td><td>Buyer Attachr</td><td>ments (1) My Response</td><td>Associated Users</td><td></td><td></td><td></td></t<>                                                                                                    | Settings                 | Buyer Attachr                                                                                                    | ments (1) My Response                                                                                                    | Associated Users                              |                                                                                                 |                                                                            |         |
| My Response Summary      ENVELOPE INFO PARAMETERS      I     Technical Response     All questions answered      Currency: Norwegian Kroner      Change Currency      Nore      T. Technical Response     Used Price (excluding optional sections)      Currency: Norwegian Kroner      Change Currency      Nore      T. TECHNICAL SOLUTIONS AND DEVIATIONS - QUESTION SECTION      Total Price (excluding optional sections)      Note      Tenderer shall present information documentation that is relevant for the technical evaluation of the delivery.      I.1.1      Note      Tenderer shall present information documentation that is relevant for the technical evaluation of the delivery.      I.1.2      Technical data and other information as per Appendix X -Technical Data sheets*.      The applicable attachment must be uploaded as a response to this question. if multiple documents, they must be zipped and      10421 pdf (34 KB)                                                                                                    | → 0                      | Your Response is                                                                                                    | s not yet Submitted. To make it visibl                                                                                                    | le to the Buyer you must click 'Submit Respor | nse'                                                                                            |                                                                            |         |
| Implication community         ENVELOPE       INFO PARAMETERS         1.       Technical Response         2.       Commercial Response         2.       Commercial Response         Mandatory fields missing (2)       Total Price (excluding optional sections)         Currency: Norwegian Kroner       Change Currency         * 1. Technical Response (Questions: 1)       Change Currency         * 1. Technical Response (Questions: 1)       *         * 1. Technical Response (Questions: 1)       *         * 1. Technical Response (Questions: 1)       *         * 1. Technical Response (Questions: 1)       *         * 1. Technical Response (Questions: 1)       *         * 1.1 Technical Response (Questions: 1)       *         * 1.1 Technical Response (Questions: 1)       *         QUESTION DESCRIPTION       Tenderer shall present information documentation that is relevant for the technical evaluation of the delivery.         1.1.1       Note       Tenderer shall present information as per Appendix X «Technical Data sheets".         The applicable attachment must be uploaded as a response to this question. If multiple documents, they must be zipped and 10421.pdf (34 KB)                                                                                                    | × Mi                     | v Response Sur                                                                                                    | mmary                                                                                                    |                                               |                                                                                                 |                                                                            |         |
| ENVELOPE       INFO PARAMETERS         1.       Technical Response       All questions answered         2.       Commercial Response       Mandatory fields missing (2)       Total Price (excluding optional sections)       Currency:         Currency:       Norwegian Kroner       Change Currency:         v 1. Technical Response (Questions: 1)       Change Currency:         v 1. TECHNICAL SoluTIONS AND DEVIATIONS - QUESTION SECTION       Currency:         NOTE       NOTE DETAILS         1.1.1       Note       Tenderer shall present information/documentation that is relevant for the technical evaluation of the delivery.         1.1.1       Note       Tenderer shall present information as per Appendix X «Technical Data sheets".         1.1.2       Technical data and other information as per Appendix X «Technical Data sheets".       Cli Response_Proposal         1.1.2       The applicable attachment must be uploaded as a response to this question. If multiple documents, they must be zipped and       Cli Response_Proposal                                                                                                    | · Wij                    | y nesponse su                                                                                                    | initialy                                                                                                    |                                               |                                                                                                 |                                                                            |         |
| 1.       Technical Response       All questions answered       Tetal Price (excluding optional sections)       Tetal Price (excluding optional sections)       Tetal Price (excluding optional sectons)       Tetal Price (excluding optional sectons) |                          | ENVELOP                                                                                                    | E                                                                                                    | INFO PARAMETERS                               |                                                                                                 |                                                                            |         |
| 2.       Commercial Response       Mandatory fields missing (2)       Total Price (excluding optional sections)       O         Currency:       Norwegian Kroner       Change Currency       Change Currency         * 1. Technical Response (Questions: 1)       * 1. TECHNICAL SOLUTIONS AND DEVIATIONS - QUESTION SECTION       * 1.1 TECHNICAL SOLUTIONS AND DEVIATIONS - QUESTION SECTION         NOTE       NOTE DETAILS       * Tenderer shall present information/documentation that is relevant for the technical evaluation of the delivery.       RESPONSE         QUESTION       DESCRIPTION       * Technical data and other information as per Appendix X -Technical Data sheets".<br>The applicable attachment must be uploaded as a response to this question. If multiple documents, they must be zipped and uploaded as a zepfile.       @ Response_Proposal 108421.pdf (34 KB)                                                                                                    | 1.                       | Technical                                                                                                    | l Response                                                                                                    | All questions answered                        |                                                                                                 |                                                                            |         |
| NOTE       NOTE DETAILS         1.1.1       Note       Tenderer shall present information/documentation that is relevant for the technical evaluation of the delivery.         1.1.1       Note       Tenderer shall present information/documentation that is relevant for the technical evaluation of the delivery.         1.1.1       Note       Tenderer shall present information/documentation that is relevant for the technical evaluation of the delivery.         1.1.1       Note       Tenderer shall present information/documentation that is relevant for the technical evaluation of the delivery.         1.1.1       Note       Tenderer shall present information as per Appendix X «Technical Data sheets".         1.1.2       Technical data and other information as per Appendix X «Technical Data sheets". <ul> <li>The applicable attachment must be uploaded as a response to this question. If multiple documents, they must be zipped and Uploaded as a zip-file.</li> </ul>                                                                                                    | 2                        | Commerc                                                                                                    | cial Response                                                                                                    | Mandatory fields missing (2)                  | Total Price (excluding optional sections)                                                       |                                                                            | 0       |
| Currency: Norwegian Kröher       Change Currency <ul> <li></li></ul>                                                                                                    | 0                        |                                                                                                    | : V                                                                                                    |                                               |                                                                                                 | 01                                                                         |         |
| * 1. Technical Response (Questions: 1)         * 1. Technical Response (Questions: 1)         * 1.1 TECHNICAL SOLUTIONS AND DEVIATIONS - QUESTION SECTION         NOTE       NOTE DETAILS         1.1,1       Note         Tenderer shall present information/documentation that is relevant for the technical evaluation of the delivery.         QUESTION       DESCRIPTION         1.1,2       Technical data and other information as per Appendix X «Technical Data sheets".<br>The applicable attachment must be uploaded as a response to this question. If multiple documents, they must be zipped and UD421.pdf (34 KB)                                                                                                    | Cui                      | rency. Norwegi                                                                                                    |                                                                                                    |                                               |                                                                                                 | onunge ourre                                                               | Jilloy  |
| VUESTION     DESCRIPTION     RESPONSE       1.1.2     Technical data and other information as per Appendix X «Technical Data sheets".<br>The applicable attachment must be uploaded as a response to this question. If multiple documents, they must be zipped and uploaded as a zip-file.     Image: Comparison of the applicable attachment must be uploaded as a response to this question. If multiple documents, they must be zipped and uploaded as a zip-file.                                                                                                    |                          | ✓ 1.1 TECHN                                                                                                    | IICAL SOLUTIONS AND DEVIATIO                                                                                                    | NS - QUESTION SECTION                         |                                                                                                 |                                                                            |         |
| 1.1.2       Technical<br>Data       * Technical data and other information as per Appendix X «Technical Data sheets".<br>The applicable attachment must be uploaded as a response to this question. If multiple documents, they must be zipped and<br>uploaded as a zip-file.       Image: Comparison of the proposal<br>108421.pdf (34 KB)                                                                                                    | 1.1.1                    | V 1.1 TECHN                                                                                                    | ICAL SOLUTIONS AND DEVIATIO                                                                                                    | NS - QUESTION SECTION                         | nical evaluation of the delivery.                                                               |                                                                            |         |
|                                                                                                    | 1.1.1                    | V 1.1 TECHN<br>NOTE<br>Note<br>QUESTION                                                                                          | ICAL SOLUTIONS AND DEVIATIO<br>NOTE DETAILS<br>Tenderer shall present informatio<br>DESCRIPTION                                                                                                    | NS - QUESTION SECTION                         | nical evaluation of the delivery.                                                               | RESPONSE                                                                   |         |
|                                                                                                    | 1.1.1                    | <ul> <li>× 1.1 TECHN</li> <li>NOTE</li> <li>QUESTION</li> <li>2 Technical</li> <li>Data</li> </ul>                               | ICAL SOLUTIONS AND DEVIATIO NOTE DETAILS Tenderer shall present informatic DESCRIPTION * Technical data and other infor The applicable attachment must uploaded as a zip-file.  SPONSE (ITEMS: 1, QUESTIONS: 1)                                                                                                    | NS - QUESTION SECTION                         | nical evaluation of the delivery.<br>eets".<br>f multiple documents, they must be zipped and    | RESPONSE<br>Response_Proposal<br>108421,pdf (34 KB)                        |         |
| ~ 2.1 COMPENSATION - PRICE SECTION                                                                                                    | 1.1.1<br>1.1.2<br>~ 2. C | <ul> <li>× 1.1 TECHN</li> <li>NOTE</li> <li>QUESTION</li> <li>QUESTION</li> <li>Technical Data</li> </ul>                        | ICAL SOLUTIONS AND DEVIATIONS AND DEVIATIONS AND AND DEVIATIONS AND AND AND AND AND AND AND AND AND AND                                                                                                    | NS - QUESTION SECTION                         | nical evaluation of the delivery.<br>eets".<br>f multiple documents, they must be zipped and    | RESPONSE<br>Response_Proposal<br>108421.pdf (34 KB)                        | *       |
| CODE DESCRIPTION UNIT OF MEASUREMENT QUANTITY UNIT PRICE PRI                                                                                                    | 1.1.1<br>1.1.2<br>V 2.0  | 1.1 TECHN NOTE NOTE QUESTION QUESTION COMMERCIAL RESI CODE                                                                       | ICAL SOLUTIONS AND DEVIATIONS AND DEVIATIONS AND DEVIATIONS AND DEVIATIONS AND DEVIATIONS (Tenderer shall present information DESCRIPTION) (Tenderer shall present information of the applicable attachment must uploaded as a zip-file.) (TEMS: 1, QUESTIONS: 1) (TEMS: 1, QUESTIONS: 1) (TEMS: 1) (TEMS: 1) (T | NS - QUESTION SECTION                         | nical evaluation of the delivery. eets*. f multiple documents, they must be zipped and QUANTITY | RESPONSE<br>@Response_Proposal<br>108421.pdf (34 KB)<br>108421.pdf (34 KB) | PRIC    |
| * 2.1 COMPENSATION - PRICE SECTION                                                                                                    | 1.1.1<br>1.1.2<br>× 2. 0 | <ul> <li>× 1.1 TECHN</li> <li>NOTE</li> <li>QUESTION</li> <li>2 Technical Data</li> <li>COMMERCIAL RESS</li> <li>CODE</li> </ul> | ICAL SOLUTIONS AND DEVIATION<br>NOTE DETAILS<br>Tenderer shall present information<br>DESCRIPTION<br>* Technical data and other infor<br>The applicable attachment must<br>uploaded as a zip-file.<br>SPONSE (ITEMS: 1, QUESTIONS: 1)<br>ENSATION - PRICE SECTION<br>DESCRIPTION                                                                                                    | NS - QUESTION SECTION                         | nical evaluation of the delivery.<br>eets".<br>f multiple documents, they must be zipped and    | RESPONSE<br>Caresponse_Proposal<br>108421,pdf (34 KB)<br>UNIT PRICE        | PRICE   |

Responda las preguntas en consecuencia. Para ver el precio total actualizado, haga clic en Validar respuesta después de responder todas las preguntas (este es un paso opcional, al hacer clic en Guardar y devolver tendrá el mismo efecto).

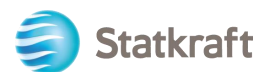

| latkraft   |                        | PF                            | REPRODUCTION                                        | ENVIRONMENT                                                             |                                                                              |                             |                    | Ŧ                 |
|------------|------------------------|-------------------------------|-----------------------------------------------------|-------------------------------------------------------------------------|------------------------------------------------------------------------------|-----------------------------|--------------------|-------------------|
| RFP: rfp_5 | 19 - RFP Purcha        | se of Z                       | Running                                             |                                                                         |                                                                              | Save And Continue           | Cancel             | Save And Return   |
| →          | Your Response is not y | yet Submitted. To             | make it visible to the                              | Buyer you must click 'Submit Re                                         | sponse'                                                                      |                             |                    |                   |
|            |                        |                               |                                                     |                                                                         |                                                                              |                             | Refresh            | /alidate Response |
|            |                        |                               |                                                     |                                                                         |                                                                              | TOTAL PRICE (EXCLUDING      | OPTIONAL SECTIO    | NS) 0             |
| CURRENCY   | Y: NORWEGIAN KRO       | NER                           |                                                     |                                                                         |                                                                              |                             |                    |                   |
| 2. COM     | IMERCIAL RESPONS       | E (ITEMS: 1, QU               | JESTIONS: 1)                                        |                                                                         |                                                                              |                             |                    |                   |
|            | 2.1 COMPENSA           | TION - PRICE S                | ECTION                                              |                                                                         |                                                                              |                             |                    |                   |
|            | CODE                   | DESCRIPTION                   |                                                     | UNIT OF MEASUREMENT                                                     | QUANTITY                                                                     | UNIT PF                     | NCE                | PRICE             |
| 2.1.1      | Total Tender Price     | * Total Tende                 | er Price (ex-VAT)                                   | Each                                                                    | 1                                                                            | 1000                        | d                  | 0                 |
|            |                        |                               |                                                     |                                                                         |                                                                              | -                           | Section S          | ub Total 0        |
|            |                        |                               |                                                     |                                                                         |                                                                              |                             |                    |                   |
|            | 2.2 PRICING MA         | ATRICES - QUES                | TION SECTION                                        |                                                                         |                                                                              |                             |                    |                   |
|            | NOTE                   | NOTE DETAILS                  | 3                                                   |                                                                         |                                                                              |                             |                    |                   |
| 2.2.1      | Note                   | The total tende               | er price as stated in the                           | e tender letter shall be further det                                    | ailed as per Appendix B (Compensation                                        | n).                         |                    |                   |
|            | QUESTION               | DESCRIPTION                   |                                                     |                                                                         |                                                                              |                             |                    | RESPONSE          |
| 2.2.2      | Pricing Matrices       | * Tenderer mu<br>The applicat | ust fill out all matrices/<br>ble attachment must b | prices as listed in the attached ve<br>e uploaded as a response to this | ersion of the compensation format<br>question. If multiple documents, they r | nust be zipped and uploaded | d as a zip-file.   | + Attach File     |
|            |                        |                               |                                                     |                                                                         |                                                                              |                             |                    |                   |
|            |                        |                               |                                                     |                                                                         |                                                                              | Total Price (excluding      | optional sections) | 0                 |
|            |                        |                               |                                                     |                                                                         |                                                                              |                             |                    |                   |

#### Haga clic en Aceptar en la ventana emergente.

|    |                                                              |                       | 6                                                                                                    |                   |         |                   |
|----|--------------------------------------------------------------|-----------------------|----------------------------------------------------------------------------------------------------|-------------------|---------|-------------------|
| O  | All mandatory fields have been populated. Please remember to |                       | The response is about to be saved; the format of your response will be<br>shocked and if no arrays are found it will be saved | Detai             |         |                   |
| 3  | Statkraft                                                    | PREPRODUCT            |                                                                                                    |                   |         | Ŧ                 |
|    |                                                              |                       | Click "OK" to save or click "Cancel" to discard any unsaved changes.                                                          |                   |         |                   |
| RF | P: rfp_519 - RFP Purchase of Z                               | Running               | IMPORTANT:                                                                                                    | Save And Continue | Cancel  | Save And Return   |
|    |                                                              |                       | In order to make your response visible to the buyer you must submit it                                                        |                   |         |                   |
| →  | Your Response is not yet Submitte                            | d. To make it visible | in order to make your response visible to the buyer you must submit it.                                                       |                   |         |                   |
|    |                                                              |                       |                                                                                                    |                   |         |                   |
|    |                                                              |                       | Салсеl<br>19                                                                                                    |                   | Refresh | Validate Response |

Ahora que se respondieron todas las preguntas, puede hacer clic en Enviar Respuesta.

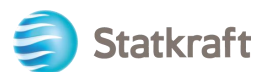

| â        | Statkraft                       | PR                                  | EPRODUCTION ENVIRONMENT                          |                                           | T                                |  |  |  |
|----------|---------------------------------|-------------------------------------|--------------------------------------------------|-------------------------------------------|----------------------------------|--|--|--|
| _        | ← RFP: rf                       | _519 - RFP Purchase of Z            | Running                                          | ··· Online Questi                         | onnaire In Excel Submit Response |  |  |  |
|          | RFP Details Messages (Unread 0) |                                     |                                                  |                                           |                                  |  |  |  |
| 3        | Settings                        | Buyer Attachments (1) My            | Response Associated Users                        |                                           |                                  |  |  |  |
| <u>0</u> | → <b>0</b>                      | Your Response is not yet Submitted. | o make it visible to the Buyer you must click 's | nit Response'                             | ŕ                                |  |  |  |
| Ì        | ~ M                             | y Response Summary                  |                                                  |                                           |                                  |  |  |  |
| 1,       | -                               |                                     |                                                  |                                           |                                  |  |  |  |
| -        |                                 | ENVELOPE                            | INFO PARAMETERS                                  |                                           |                                  |  |  |  |
|          | 1                               | Technical Response                  | All questions answered                           |                                           |                                  |  |  |  |
| 1        | 2                               | Commercial Response                 | All quoted items completed                       | Total Price (excluding optional sections) | 10,000                           |  |  |  |
|          |                                 |                                     |                                                  |                                           |                                  |  |  |  |

#### Haga clic en Aceptar en la ventana emergente.

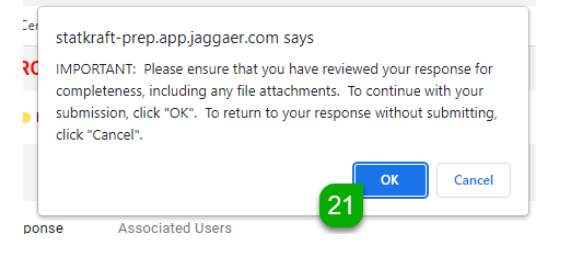

Resultado esperado: su respuesta se envió con éxito. Puede editar su respuesta mientras se ejecuta la RFP.

| 俞        | You have successfully submitted your response to the Buyer |        |                          |          | r.                         |                        |          |                   |          | <u>Detail</u>         | × |
|----------|------------------------------------------------------------|--------|--------------------------|----------|----------------------------|------------------------|----------|-------------------|----------|-----------------------|---|
|          | Statkra                                                    | aft    | PRE                      | PRODUC   | TION ENVIRONMENT           |                        |          |                   |          |                       | 1 |
|          | ← RFP:                                                     | rfp_51 | 9 - RFP Purchase of Z    | e Runnin | ıg                         |                        |          | Withdraw Response | Online C | uestionnaire In Excel |   |
| ዏ        | RFP Deta                                                   | ails   | Messages (Unread 0)      |          |                            |                        |          |                   |          |                       |   |
| <u>o</u> | Settings                                                   | E      | Buyer Attachments (1) My | Response | Associated Users           |                        |          |                   |          |                       |   |
| Ì        | →                                                          | My Res | sponse Summary           |          |                            |                        |          |                   |          |                       | * |
| 1.       |                                                            |        | ENVELOPE                 |          | INFO PARAMETERS            |                        |          |                   |          |                       | ы |
|          |                                                            | 1.     | Technical Response       |          | All questions answered     |                        |          |                   |          |                       | н |
| -        |                                                            | 2.     | Commercial Response      |          | All quoted items completed | Total Price (excluding | optional | sections)         |          | 10,000                |   |

# 3.1 Cómo contestar una RFx usando Excel (exportar e importar).

Importante: debe llegar al paso 7 en las capturas de pantalla anteriores antes de comenzar a responder las preguntas en el sobre. Es por eso que los pasos a continuación comienzan en el paso 8. Este procedimiento no funciona para las preguntas adjuntas. Vea las capturas de pantalla anteriores para verificar cómo cargar archivos como respuestas.

Haga clic en Cuestionario en línea en Excel.

| DET (                                                                  |                                                                                                    |                                                                                                    |                                                                                                    |                                   |
|------------------------------------------------------------------------|----------------------------------------------------------------------------------------------------|----------------------------------------------------------------------------------------------------|----------------------------------------------------------------------------------------------------|-----------------------------------|
| ← RFP: rfp_                                                            | _519 - RFP P                                                                                                    | urchase of Z                                                                                                    | Running     Online Qu                                                                                                    | uestionnaire In Excel Submit Resp |
| RFP Details                                                            | Messages                                                                                                    | (Unread 0)                                                                                                    | -                                                                                                    |                                   |
| Settings                                                               | Buyer Attachr                                                                                                    | ments (1) My Re                                                                                                    | esponse Associated Users                                                                                                    |                                   |
| →  0                                                                   | Your Response is                                                                                                    | s not yet Submitted. To r                                                                                                    | make it visible to the Buyer you must click 'Submit Response'                                                                                                    |                                   |
| ~ My                                                                   | Response Su                                                                                                    | mmary                                                                                                    |                                                                                                    |                                   |
|                                                                        | ENVELOP                                                                                                    | E                                                                                                    | INFO PARAMETERS                                                                                                    |                                   |
| 1.                                                                     | Technical                                                                                                    | Response                                                                                                    | Missing mandatory responses (1)                                                                                                    |                                   |
| 2.                                                                     | Commerc                                                                                                    | ial Response                                                                                                    | Mandatory fields missing (2) Total Price (excluding optional sections)                                                                                                    |                                   |
| Curre                                                                  | ency: Norweg                                                                                                    | ian Kroner                                                                                                    |                                                                                                    | Change Currency                   |
|                                                                        |                                                                                                    |                                                                                                    |                                                                                                    |                                   |
| ∨ 1. Te                                                                | echnical Respons                                                                                                    | e (Questions: 1 )                                                                                                    |                                                                                                    |                                   |
| ∨ 1. Te                                                                | <ul> <li>Chnical Respons</li> <li>1.1 TECHN</li> </ul>                                                                                                    | e (Questions: 1 )<br>ICAL SOLUTIONS AN                                                                                                    | D DEVIATIONS - QUESTION SECTION                                                                                                    | ,                                 |
| ∨ 1. Te                                                                | <ul> <li>Chnical Respons</li> <li>1.1 TECHN</li> <li>NOTE</li> </ul>                                                                                                    | e (Questions: 1 )<br>ICAL SOLUTIONS ANI                                                                                                    | D DEVIATIONS - QUESTION SECTION                                                                                                    | ,                                 |
| × 1. Te                                                                | <ul> <li>Control Control C</li></ul> | ie (Questions: 1 )<br>ICAL SOLUTIONS AN<br>NOTE DETAILS<br>Tenderer shall press                                                                          | D DEVIATIONS - QUESTION SECTION                                                                                                    |                                   |
| × 1. Te                                                                | <ul> <li>Chnical Responsive Control Responsive Control Responsinter Control Responsive Control Responsive Control Responsiv</li></ul> | ie (Questions: 1 ) ICAL SOLUTIONS ANI NOTE DETAILS Tenderer shall prese DESCRIPTION                                                                      | D DEVIATIONS - QUESTION SECTION                                                                                                    | RESPONSE                          |
| <ul> <li>✓ 1. Te</li> <li>1.1.1</li> <li>1.1.2</li> </ul>              | Chnical Respons     1.1 TECHN     NOTE     Note     QUESTION     Technical                                                                                                    | e (Questions: 1 ) ICAL SOLUTIONS AN NOTE DETAILS Tenderer shall prese DESCRIPTION * Technical data a                                                     | D DEVIATIONS - QUESTION SECTION<br>ent information/documentation that is relevant for the technical evaluation of the delivery.                                                                                                    | RESPONSE                          |
| <ul> <li>1. Te</li> <li>1.1.1</li> <li>1.1.2</li> </ul>                | Chnical Respons                                                                                                    | ICAL SOLUTIONS ANI<br>NOTE DETAILS<br>Tenderer shall prese<br>DESCRIPTION<br>* Technical data at<br>The applicable attact<br>file.                       | D DEVIATIONS - QUESTION SECTION<br>ent information/documentation that is relevant for the technical evaluation of the delivery.<br>nd other information as per Appendix X «Technical Data sheets".<br>chment must be uploaded as a response to this question. If multiple documents, they must be zipped ar            | nd uploaded as a zip-             |
| <ul> <li>✓ 1. Te</li> <li>1.1.1</li> <li>1.1.2</li> </ul>              | <ul> <li>Control Responsion</li> <li>Control Responsion</li> <li>Control Responsion</li> <li>Note</li> <li>QUESTION</li> <li>Technical Data</li> </ul>                                                                                                    | e (Questions: 1 ) ICAL SOLUTIONS AN NOTE DETAILS Tenderer shall prese DESCRIPTION * Technical data at The applicable attact                              | D DEVIATIONS - QUESTION SECTION<br>ent information/documentation that is relevant for the technical evaluation of the delivery.<br>nd other information as per Appendix X «Technical Data sheets".<br>chment must be uploaded as a response to this question. If multiple documents, they must be zipped ar            | RESPONSE<br>nd uploaded as a zip- |
| <ul> <li>1. Te</li> <li>1.1.1</li> <li>1.1.2</li> <li>2. Co</li> </ul> | Commercial Responsive Commercial Responsive        | ie (Questions: 1 ) ICAL SOLUTIONS AN NOTE DETAILS Tenderer shall prese DESCRIPTION * Technical data at The applicable attact file. SPONSE (ITEMS: 1, QUE | D DEVIATIONS - QUESTION SECTION ent information/documentation that is relevant for the technical evaluation of the delivery. ind other information as per Appendix X «Technical Data sheets". chment must be uploaded as a response to this question. If multiple documents, they must be zipped ar ESTIONS: 1)        | nd uploaded as a zip-             |
| <ul> <li>1. Te</li> <li>1.1.1</li> <li>1.1.2</li> <li>2. Co</li> </ul> | Commercial Response  Commercial Response  Commerci        | e (Questions: 1 ) ICAL SOLUTIONS ANI NOTE DETAILS Tenderer shall prese DESCRIPTION * Technical data ai The applicable attact file. SPONSE (ITEMS: 1, QUE | D DEVIATIONS - QUESTION SECTION ent information/documentation that is relevant for the technical evaluation of the delivery. Ind other information as per Appendix X «Technical Data sheets". chment must be uploaded as a response to this question. If multiple documents, they must be zipped ar ESTIONS: 1) CCTION | nd uploaded as a zip-             |

Haga clic en Descargar cuestionario en línea.

| Statkraft                                                                                                    |                                                | PREPRODUCTION ENVIRONMENT                                                                        |                                                     |                                                |
|----------------------------------------------------------------------------------------------------|------------------------------------------------|--------------------------------------------------------------------------------------------------|-----------------------------------------------------|------------------------------------------------|
| FP: rfp_519 - RFP Pu                                                                                                    | irchase of Z                                   | Running                                                                                          |                                                     |                                                |
| ← Upload                                                                                                    |                                                |                                                                                                  |                                                     | Help To Create & Import Your Response In Excel |
| This area allows spreadsheet wheeled the spreadsheet wheeled the spreadshee | s you to download th<br>iich will populate the | e entire online questionnaire in Excel. Once you have se<br>online questions with your responses | ved the file and responded to the questions, you sh | ould return to this screen and import the same |
| THE IMPORTANT                                                                                                    | CEL FUNCTION CAN                               | NONLY BE USED TO UPLOAD THE EXCEL FILE WHICH H                                                   | AS BEEN DOWNLOADED FOR THIS RFX                     |                                                |
| IF THE BUYER H                                                                                                    | HAS ASKED YOU UPL                              | .OAD ATTACHMENTS, THE UPLOAD LINK NEXT TO A SP                                                   | ECIFIC QUESTION ONLINE MUST BE USED OR THE          | ADDITIONAL ATTACHMENTS AREA (IF ENABLED)       |
| IN THE EVENT 1                                                                                                    | THAT THE BUYER HA                              | S NOT PERMITTED THE UPLOADING OF ATTACHMENT                                                      | S, THIS AREA CANNOT BE USED AS A SUBSTITUTE         |                                                |
|                                                                                                    |                                                |                                                                                                  |                                                     |                                                |
| File                                                                                                    |                                                | Download Online Questionnaire in Excel                                                           |                                                     |                                                |
| Browse Select                                                                                                    | File                                           | 9                                                                                                |                                                     |                                                |
|                                                                                                    |                                                | Import Items                                                                                     |                                                     |                                                |

Se descargará una hoja de cálculo. La hoja de cálculo le mostrará qué campos son editables. Como se dijo antes, las preguntas sobre archivos adjuntos no se pueden responder a través de la hoja de cálculo.

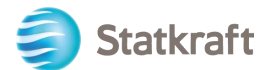

|                                                       | R                                                                                                    | esponse Optional                                                                                                    | -                                                      |                                                                                                    |                                                |                             |                |            |
|-------------------------------------------------------|----------------------------------------------------------------------------------------------------|----------------------------------------------------------------------------------------------------|--------------------------------------------------------|----------------------------------------------------------------------------------------------------|------------------------------------------------|-----------------------------|----------------|------------|
|                                                       | lan                                                                                                    | ored During Import                                                                                                    | -                                                      |                                                                                                    |                                                |                             |                |            |
|                                                       | Ques                                                                                                    | stionnaire Information                                                                                                    | 1                                                      |                                                                                                    |                                                |                             |                |            |
|                                                       | 400                                                                                                    |                                                                                                    | ]                                                      |                                                                                                    |                                                |                             |                |            |
| Curren                                                | cy:Norwegian Kro                                                                                                    | ner                                                                                                    |                                                        |                                                                                                    |                                                |                             |                |            |
| 1                                                     | Technical Enve                                                                                                    | lope                                                                                                    |                                                        |                                                                                                    |                                                |                             |                |            |
|                                                       |                                                                                                    |                                                                                                    |                                                        |                                                                                                    |                                                |                             |                |            |
| 1.1                                                   | Note                                                                                                    | Note Details                                                                                                    |                                                        |                                                                                                    |                                                |                             |                |            |
| 1.1.1                                                 | Note                                                                                                    | Tenderer shall present information/docum                                                                                                    | entation that is releva                                | ant for the technical evalu                                                                                                    | ation of the delivery.                         |                             |                |            |
|                                                       | Question                                                                                                    | Description                                                                                                    | Response Type                                          | Response Guide                                                                                                    | Response                                       |                             |                |            |
| 1.1.2                                                 | Technical Data                                                                                                    | Technical data and other information as<br>per Appendix X «Technical Data sheets".                                                                                                    | Attachment                                             | The applicable<br>attachment must be                                                                                                  |                                                |                             |                |            |
|                                                       |                                                                                                    | The applicable attachment must be                                                                                                    |                                                        | uploaded online                                                                                                    |                                                |                             |                |            |
|                                                       |                                                                                                    | uploaded as a response to this question.                                                                                                    |                                                        |                                                                                                    |                                                |                             |                |            |
|                                                       |                                                                                                    | If multiple documents, they must be                                                                                                    |                                                        |                                                                                                    |                                                |                             |                |            |
|                                                       |                                                                                                    | zipped and uploaded as a zip-lile.                                                                                                    |                                                        |                                                                                                    |                                                |                             |                |            |
|                                                       |                                                                                                    |                                                                                                    |                                                        |                                                                                                    |                                                |                             |                |            |
| 2                                                     | Commercial En                                                                                                    | velope                                                                                                    |                                                        |                                                                                                    |                                                |                             |                |            |
| 2<br>2.1                                              | Commercial En                                                                                                    | Description                                                                                                    |                                                        | Unit of Measurement                                                                                                    | Quantity                                       | Unit Price Price            |                |            |
| 2<br>2.1<br>2.1.1                                     | Commercial En<br>Compensation<br>Code<br>Total Tender                                                                                    | velope<br>Description<br>Total Tender Price (ex-VAT)                                                                                                    |                                                        | Unit of Measurement<br>Each                                                                                                    | Quantity                                       | Unit Price Price            | 15000          | <b>.</b>   |
| 2<br>2.1<br>2.1.1<br>Section                          | Commercial En<br>Compensation<br>Code<br>Total Tender<br>Price<br>Sub Total                                                              | Velope<br>Description<br>Total Tender Price (ex-VAT)                                                                                                    |                                                        | Unit of Measurement<br>Each                                                                                                    | Quantity                                       | Unit Price Price            | 15000          | <u> </u>   |
| 2<br>2.1<br>2.1.1<br>Section                          | Commercial En<br>Compensation<br>Code<br>Total Tender<br>Price<br>Sub Total                                                              | velope Description Total Tender Price (ex-VAT)                                                                                                    |                                                        | Unit of Measurement<br>Each                                                                                                    | Quantity                                       | Unit Price Price<br>1 15000 | 15000<br>15000 |            |
| 2<br>2.1<br>2.1.1<br>Section<br>2.2                   | Commercial Em<br>Concentration<br>Code<br>Total Tender<br>Price<br>Sub Total<br>Pricing Matrices                                         | Velope<br>Description<br>Total Tender Price (ex-VAT)                                                                                                    |                                                        | Unit of Measurement<br>Each                                                                                                    | Quantity                                       | Unit Price Price            | 15000<br>15000 | <u> </u>   |
| 2<br>2.1<br>2.1.1<br>Section<br>2.2                   | Commercial Em<br>Compensation<br>Code<br>Total Tender<br>Price<br>Sub Total<br>Pricing Matrices<br>Note<br>Note                          | velope Description Total Tender Price (ex-VAT) Note Details Total tender price as stated in the ten                                                                                                    | der letter shall he fur                                | Unit of Measurement<br>Each                                                                                                    | Quantity<br>ndix B. (Compensation)             | Unit Price Price<br>1 15000 | 15000<br>15000 | <u> </u>   |
| 2<br>2.1<br>2.1.1<br>Section<br>2.2<br>2.2.1          | Commercial Em<br>Compensation<br>Code<br>Total Tender<br>Price<br>Sub Total<br>Pricing Matrices<br>Note<br>Note<br>Ouestion              | velope<br>Description<br>Total Tender Price (ex-VAT)<br>Note Details<br>The total tender price as stated in the ten<br>Description                                                                                                    | der letter shall be fur<br>IPesnonse Tune              | Unit of Measurement<br>Each<br>her detailed as per Appe<br>Resnonse Guide                                                             | Quantity<br>ndix B (Compensation).             | Unit Price Price<br>1 15000 | 15000          |            |
| 2<br>2.1<br>2.1.1<br>Section<br>2.2<br>2.2.1<br>2.2.2 | Commercial En<br>Compensation<br>Code<br>Total Tender<br>Price<br>Sub Total<br>Pricing Matrices<br>Note<br>Question<br>Pricing Matrices  | velope Description Total Tender Price (ex-VAT) Note Details The total tender price as stated in the ten Description Tenderer must fill out all matrices/prices                                                                                                    | der letter shall be fur<br>Response Type<br>Attachment | Unit of Measurement<br>Each<br>ther detailed as per Appe<br>Response Guide<br>The applicable                                          | Quantity<br>ndix B (Compensation).<br>Response | Unit Price Price            | 15000          | <b></b> ;  |
| 2<br>2.1<br>2.1.1<br>Section<br>2.2<br>2.2.1<br>2.2.2 | Commercial End<br>Compensation<br>Code<br>Total Tender<br>Price<br>Sub Total<br>Pricing Matrices<br>Note<br>Question<br>Pricing Matrices | Velope Description Total Tender Price (ex-VAT) Note Details The total tender price as stated in the ten Description Tenderer must fill out all matrices/prices as listed in the attached version of the compensation format                                                                                                    | der letter shall be fur<br>Response Type<br>Attachment | Unit of Measurement<br>Each<br>her detailed as per Appe<br>Response Guide<br>The applicable<br>attachment must be<br>uploaded online  | Quantity<br>ndix B (Compensation).<br>Response | Unit Price Price<br>1 15000 | 15000          |            |
| 2<br>2.1<br>2.1.1<br>Section<br>2.2<br>2.2.1<br>2.2.2 | Commercial En<br>Compensation<br>Code<br>Total Tender<br>Price<br>Sub Total<br>Pricing Matrices<br>Note<br>Question<br>Pricing Matrices  | velope Description Total Tender Price (ex-VAT) Note Details Note Details The total tender price as stated in the ten Description Tenderer must fill out all matrices/prices as listed in the attached version of the compensation format The apolicable attachment must he                                                               | der letter shall be fur<br>Response Type<br>Attachment | Unit of Measurement<br>Each<br>her detailed as per Appe<br>Response Guide<br>The applicable<br>attachment must be<br>uploaded online  | Quantity<br>ndix B (Compensation).<br>Response | Unit Price Price<br>1 15000 | 15000          |            |
| 2<br>2.1<br>2.1.1<br>Section<br>2.2<br>2.2.1<br>2.2.2 | Commercial En<br>Compensation<br>Code<br>Total Tender<br>Price<br>Sub Total<br>Viste<br>Note<br>Question<br>Pricing Matrices             | velope  Description Total Tender Price (ex-VAT)  Note Details The total tender price as stated in the ten Description Tenderer must fil out all matrices/prices as listed in the attached version of the compensation format The applicable attachment must be uploaded as a response to this question.                                  | der letter shall be fur<br>Response Type<br>Attachment | Unit of Measurement<br>Each<br>Iher detailed as per Appe<br>Response Guide<br>The applicable<br>attachment must be<br>uploaded online | Quantity<br>ndix B (Compensation).<br>Response | Unit Price Price<br>1 15000 | 15000          | <b>—</b> , |
| 2<br>2.1<br>2.1.1<br>Section<br>2.2<br>2.2.1<br>2.2.2 | Commercial En<br>Compensation<br>Code<br>Total Tender<br>Price<br>Sub Total<br>Pricing Matrices<br>Note<br>Question<br>Pricing Matrices  | Velope Description Total Tender Price (ex-VAT) Note Details The total tender price as stated in the ten Description Tenderer must fill out all matrices/prices as listed in the attached version of the compensation format The applicable attachment must be uploaded as a response to this upestion. The applicable attachment must be | der letter shall be fur<br>Response Type<br>Attachment | Unit of Measurement<br>Each<br>ther detailed as per Appe<br>Response Guide<br>The applicable<br>attachment must be<br>uploaded online | Quantity<br>ndix B (Compensation).<br>Response | Unit Price Price            | 15000          |            |

Guarde la hoja de cálculo en su PC y haga clic en Examinar.

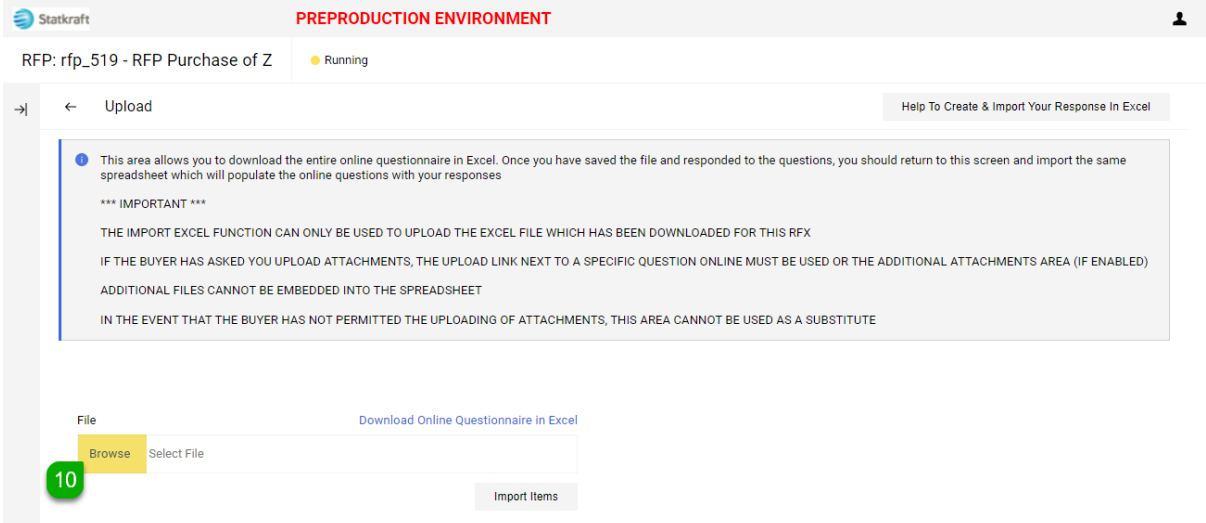

Después de seleccionar la hoja de cálculo con las respuestas, haga clic en Importar Elementos.

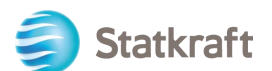

| 🎒 Si | tatkraft |                                                                                                    | PREPRODUCTION ENVIRONMENT                                                                                                    |
|------|----------|----------------------------------------------------------------------------------------------------|----------------------------------------------------------------------------------------------------|
| RFF  | P: rfp_  | 519 - RFP Purchase of Z                                                                                                    | <ul> <li>Running</li> </ul>                                                                                                    |
| →    | ←        | Upload                                                                                                    | Help To Create & Import Your Response In Excel                                                                                                    |
|      | 0        | This area allows you to download i<br>spreadsheet which will populate th<br>*** IMPORTANT ***<br>THE IMPORT EXCEL FUNCTION C/<br>IF THE BUYER HAS ASKED YOU UF<br>ADDITIONAL FILES CANNOT BE EF<br>IN THE EVENT THAT THE BUYER H | he entire online questionnaire in Excel. Once you have saved the file and responded to the questions, you should return to this screen and import the same<br>e online questions with your responses<br>N ONLY BE USED TO UPLOAD THE EXCEL FILE WHICH HAS BEEN DOWNLOADED FOR THIS RFX<br>LOAD ATTACHMENTS, THE UPLOAD LINK NEXT TO A SPECIFIC QUESTION ONLINE MUST BE USED OR THE ADDITIONAL ATTACHMENTS AREA (IF ENABLED)<br>IBEDDED INTO THE SPREADSHEET<br>AS NOT PERMITTED THE UPLOADING OF ATTACHMENTS, THIS AREA CANNOT BE USED AS A SUBSTITUTE |
|      |          |                                                                                                    |                                                                                                    |
|      | Fil      | le                                                                                                    | Download Online Questionnaire in Excel                                                                                                    |
|      |          | Browse answerTo_rfp_519 Answe                                                                                                    | ed.xlsx (12.69336 KB)                                                                                                    |
|      |          |                                                                                                    | 11 Import Items                                                                                                    |

Su respuesta fue cargada, pero su respuesta aún no se ha enviado. Si se respondieron todas las preguntas, haga clic en Enviar Respuesta.

| 俞  | Statkraf    |                                | PREPRODUCTION ENVIRONMENT                          |                                           | 1               |
|----|-------------|--------------------------------|----------------------------------------------------|-------------------------------------------|-----------------|
|    | ← RFP: rf   | p_519 - RFP Purchase of        | Z Running                                          | ··· Online Questionnaire In Excel         | Submit Response |
|    | RFP Detail: | Messages (Unread 0)            |                                                    |                                           | 2               |
| \$ | Settings    | Buyer Attachments (1)          | My Response Associated Users                       |                                           |                 |
| õ  | → (         | Your Response is not yet Submi | tted. To make it visible to the Buyer you must cli | :k 'Submit Response'                      | A               |
|    |             |                                |                                                    |                                           |                 |
|    | ~ N         | ly Response Summary            |                                                    |                                           |                 |
| 40 |             | ENVELOPE                       | INFO PARAMETERS                                    |                                           |                 |
|    |             | 1. Technical Response          | All questions answered                             |                                           |                 |
| T  |             | 2. Commercial Response         | All quoted items completed                         | Total Price (excluding optional sections) | 10,000          |
|    |             |                                |                                                    |                                           |                 |

#### Haga clic en Aceptar en la ventana emergente.

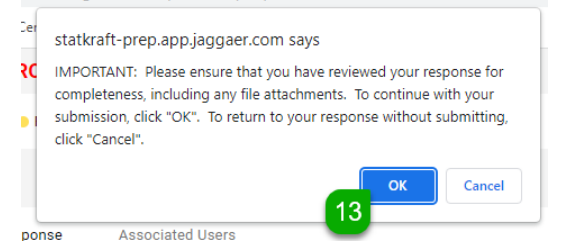

Resultado esperado: su respuesta se envió con éxito. Puede editar su respuesta mientras se ejecuta la RFP.

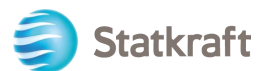

| â            | • You have successfully submitted your response to the Buyer. |        |                          |          |                        |                          |          |                   | <u>Detail</u> | ×                     |   |
|--------------|---------------------------------------------------------------|--------|--------------------------|----------|------------------------|--------------------------|----------|-------------------|---------------|-----------------------|---|
|              | Statkra                                                       | əft    | PRE                      | PRODUCTI | ON ENVIRONMENT         |                          |          |                   |               |                       | Ŧ |
|              | ← RFP:                                                        | rfp_51 | 9 - RFP Purchase of Z    | Running  |                        |                          |          | Withdraw Response | Online Qu     | uestionnaire In Excel |   |
| ₿            | RFP Deta                                                      | ils    | Messages (Unread 0)      |          |                        |                          |          |                   |               |                       |   |
| õ            | Settings                                                      | E      | Buyer Attachments (1) My | Response | Associated Users       |                          |          |                   |               |                       |   |
| Ì            | →  ~                                                          | My Re  | sponse Summary           |          |                        |                          |          |                   |               |                       |   |
| 1.           |                                                               |        | ENVELOPE                 | IN       | O PARAMETERS           |                          |          |                   |               |                       | ы |
| í <b>s</b> h |                                                               | 1.     | Technical Response       | All      | questions answered     |                          |          |                   |               |                       | Н |
| -            |                                                               | 2.     | Commercial Response      | All      | quoted items completed | Total Price (excluding o | optional | sections)         |               | 10,000                |   |

# 4. Cómo enviar mensajes

La función de mensajería debe usarse para capturar toda la comunicación entre Compradores y Proveedores a lo largo de la RFI/RFP. Esto incluirá las preguntas de aclaración planteadas y las respuestas proporcionadas.

|          | <ul> <li>En la barra de nav</li> </ul>  | egación central, haga (                                 | clic en Mensajes y | y luego en                    |                 |
|----------|-----------------------------------------|---------------------------------------------------------|--------------------|-------------------------------|-----------------|
| Â        | Statkraft                               | PREPRODUCTION ENVIRONMENT                               |                    |                               | Ŧ               |
|          | ← RFP: rfp_519 - RFP Purchase of Z      | Running                                                 |                    | Online Questionnaire In Excel | Submit Response |
|          | RFP Details                             |                                                         |                    |                               |                 |
| \$       | Create Message Received Messages        | Sent Messages Draft Messages                            | Forwarded Messages |                               |                 |
| <u>o</u> | → Your Response is not yet Submitte     | d. To make it visible to the Buyer you must click 'Subn | nit Response'      |                               | Î               |
| 1        | <ul> <li>My Response Summary</li> </ul> |                                                         |                    |                               |                 |
| 40       | ENVELOPE                                | INFO PARAMETERS                                         |                    |                               |                 |
|          | 1. Technical Response                   | Missing mandatory responses (1)                         |                    |                               |                 |

 Asigne un Asunto al mensaje y escriba su Mensaje, luego haga clic en Enviar Mensaje. Tenga en cuenta que los archivos adjuntos también se pueden agregar de la misma manera que lo haría con el correo electrónico.

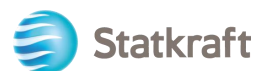

| Statkraft         |                 | PREPRODUCTION ENVIRONMENT   |         |         |               | Ŧ            |
|-------------------|-----------------|-----------------------------|---------|---------|---------------|--------------|
| RFP: rfp_519 - RF | P Purchase of Z | <ul> <li>Running</li> </ul> |         | Cancel  | Save As Draft | Send Message |
| → Messages        |                 |                             |         |         | 0             |              |
| ✓ Message         |                 |                             |         |         |               |              |
| Subject           |                 |                             | Message |         |               |              |
| 3                 |                 | 4                           |         |         |               |              |
|                   |                 |                             |         |         |               |              |
|                   |                 |                             |         |         |               |              |
|                   |                 |                             |         |         |               |              |
|                   |                 |                             |         |         |               |              |
| ✓ Attachmen       | ts              |                             |         |         | Att           | achments     |
|                   | NAME            | DESCRIPTION                 | 00      | MMENTS  | 5             |              |
|                   | NAME            | DESCRIPTION                 | 00      | WINENTS |               |              |
| O No              | Attachments     |                             |         |         |               |              |
|                   |                 |                             |         |         |               |              |
| ✓ Recipients      |                 |                             |         |         |               |              |
| R                 | ECIPIENT        |                             |         |         |               |              |
| 1 S               | tatkraft        |                             |         |         |               |              |

En la misma pestaña podrás ver "Mensajes Recibidos". Las aclaraciones realizadas durante el proceso de RFP estarán disponibles aquí.

| â  | Statkraft                               | REPRODUCTION ENVIRONMENT                                         |        |                               | 1               |
|----|-----------------------------------------|------------------------------------------------------------------|--------|-------------------------------|-----------------|
|    | ← RFP: rfp_519 - RFP Purchase of Z      | Running                                                          |        | Online Questionnaire In Excel | Submit Response |
|    | RFP Details Messages (Unread 0)         |                                                                  |        |                               |                 |
| \$ | Create Message Received Messages        | Sent Messages Draft Messages Forwarded Me                        | ssages |                               |                 |
| õ  | → Your Response is not yet Submitted    | To make it visible to the Buyer you must click 'Submit Response' |        |                               | A               |
| Ì  | <ul> <li>My Response Summary</li> </ul> |                                                                  |        |                               |                 |
| 1. | ENVELOPE                                | INFO PARAMETERS                                                  |        |                               |                 |
| ۹  | 1. Technical Response                   | Missing mandatory responses (1)                                  |        |                               |                 |

# 5. Configuración general de la cuenta y navegación.

Después de iniciar sesión, la página a continuación presentará accesos directos a las funcionalidades más utilizadas.

| E Statkraft         | Renewable energy of | ean't be part of the solution. I | t must be the solution. |
|---------------------|---------------------|----------------------------------|-------------------------|
| procurement process | Deshloard           | ()<br>File Sharing               | From                    |
| SIGN OUT            | Projectiv           | <b>B</b>                         | REP .                   |
| NEED ASSISTANCE?    | Auction             |                                  |                         |

Haga clic en Tablero;

| MY ACTIONS LIST                | MY EDITABLE ASSESSMENTS        | MY RFPS WITH PENDING RESPONSE             |
|--------------------------------|--------------------------------|-------------------------------------------|
| • No Actions to display        | No Assessments to display      | TITLE BUYER TIME TO<br>ORGANISATION CLOSE |
|                                |                                | RFP Statkraft 00.43:<br>Purchase<br>of Z  |
| RECEIVED ACTION COLLABORATIONS | MY RUNNING SURVEYS             | 4                                         |
|                                |                                | OPEN AND PENDING AUCTIONS                 |
| Error loading portlet contents | No Scorecards to display       | No Auctions to display                    |
| MY ACTIONS                     | NEW MESSAGES (LAST 30 DAYS)    | QUICK LINKS                               |
| No Action found                | No Unread Messages             |                                           |
|                                |                                | STANDARD LINKS<br>My Auctions             |
|                                |                                | Projects                                  |
|                                |                                | My RFIs                                   |
|                                |                                | My RFPs                                   |
|                                | MY RFIS WITH PENDING RESPONSES | Organisation Profile                      |
| PERFORMANCE QUICK LINKS        | No RFIs to display             | My Categories                             |
| STANDARD LINKS                 |                                | CUSTOM LINKS                              |
| Editable Assessments           |                                |                                           |
| Development Actions            |                                |                                           |

En el Dashboard se mostrarán todos los procesos en curso. En el menú lateral izquierdo, tendrá acceso a:

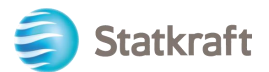

• Abastecimiento: vea todos los procesos de RFI y RFP en curso/cerrados

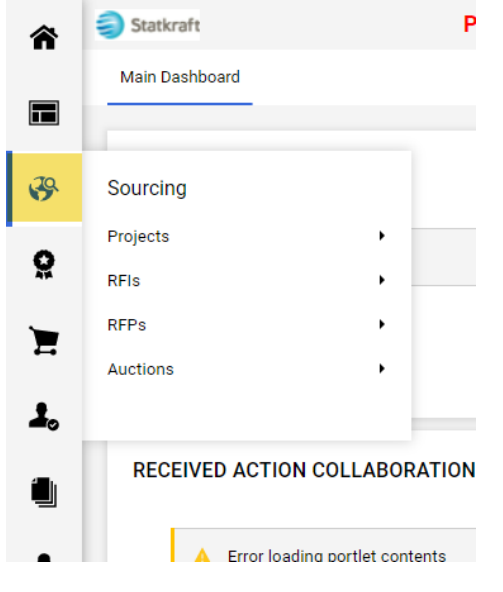

• **Contratos**: vea todos los contratos otorgados a su organización.

| â        | Statkraft       | P              |
|----------|-----------------|----------------|
|          | Main Dashboard  |                |
| 3        | MY ACTIONS LIST |                |
| <u>o</u> | Contracts       |                |
| ~        | Contracts       |                |
|          |                 | Contracts      |
| 1.       |                 | _              |
|          |                 | <b>ATION</b> : |

• Configuración de la organización: administre los datos de perfil de su organización,

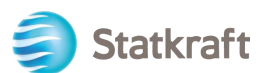

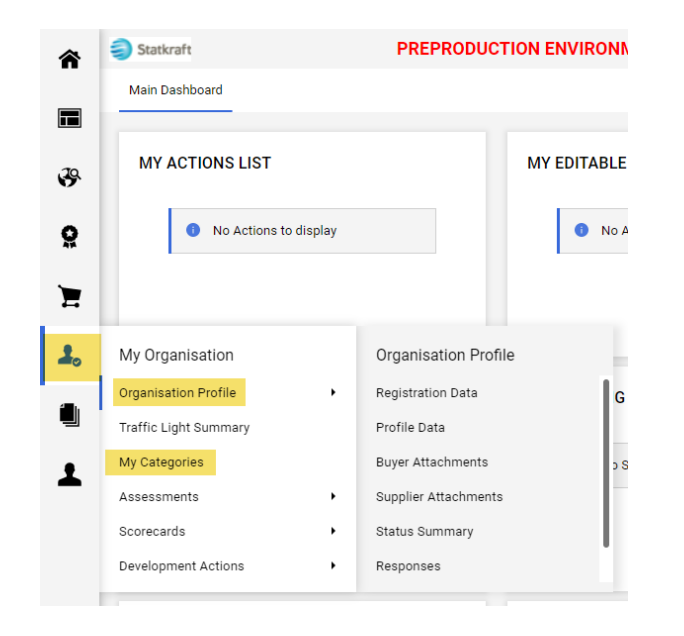

 Administración de usuarios: agregue nuevos usuarios y administre el acceso de los usuarios desde su organización. El superusuario es el principal responsable del perfil del proveedor. Se les informará de todos los eventos en el sistema y hay evaluaciones que solo un superusuario puede responder.

| ٩ | RECEIVED ACTION ( | MY RUNNING SURV |               |             |
|---|-------------------|-----------------|---------------|-------------|
| 1 | User Management   |                 | Manage Users  | ) Scoreca   |
|   | Manage Users      | •               | Users         |             |
|   |                   |                 | User Roles    | Users       |
|   |                   |                 | Divisions     |             |
|   |                   |                 | Default Users | AGES (L     |
|   | No Action fr      | hund            |               | No Uprood I |

## 6. Cómo crear nuevos usuarios

En la página de destino, haga clic en Perfil.

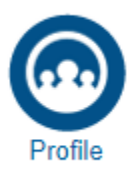

En el panel lateral izquierdo, haga clic en Administración de usuarios y luego en Usuarios.

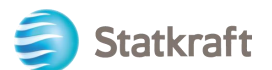

| â          | Statkraft                          |                      | PREPRODUCTIO      | NENVIRONMENT         |                  |           |                   | Ŧ                          |
|------------|------------------------------------|----------------------|-------------------|----------------------|------------------|-----------|-------------------|----------------------------|
|            | Organisation N                     | ame: ABAX Sw         | eden AB           |                      |                  |           |                   | ø                          |
|            | Registration Data                  | Profile Data         | Buyer Attachments | Supplier Attachments | s Status Summary | Responses | History Of Change | es                         |
| \$         |                                    |                      |                   |                      |                  |           |                   | Manage Address And Contact |
| õ          | ✓ Organisation [                   | Details              |                   |                      |                  |           |                   |                            |
| Ì          | Organisation Nam<br>ABAX Sweden AB | ie 'D                |                   |                      |                  |           |                   |                            |
| <b>1</b> , | Country 'D<br>SWEDEN               |                      |                   |                      |                  |           |                   |                            |
|            | State/County 🔊<br>                 |                      |                   |                      |                  |           |                   |                            |
| 1          | User Managemen                     | ıt                   | Manage Users      |                      |                  |           |                   |                            |
|            | Manage Users                       | •                    | Users             |                      |                  |           |                   |                            |
|            |                                    |                      | User Roles Users  |                      |                  |           |                   |                            |
|            |                                    |                      | Divisions         |                      |                  |           |                   |                            |
|            |                                    |                      | Default Users     |                      |                  |           |                   |                            |
|            | DUNS number (if r                  | none leave blank) *0 |                   |                      |                  |           |                   |                            |

#### Haga clic en Crear.

| â        | left Statkraft                                                                    |                     | PREPRODUCTION ENVIRONMENT |            |          |                                  |                      |        |  |
|----------|-----------------------------------------------------------------------------------|---------------------|---------------------------|------------|----------|----------------------------------|----------------------|--------|--|
|          | Manage                                                                            | e Users             |                           |            |          | ••• Imp                          | ort/Update User Role | Create |  |
|          | Users                                                                             | User Roles Division | ons Default Users         |            |          |                                  |                      |        |  |
| \$       | Enter at least 3 characters     All Users     Enter Filter (type to start search) |                     |                           |            |          |                                  |                      |        |  |
| <u>Q</u> | Showing Result 1 - 3 of 3 Show: 20 -                                              |                     |                           |            |          |                                  |                      |        |  |
| E        |                                                                                   | USER INFO           | LAST NAME 1               | FIRST NAME | DIVISION | EMAIL                            | TELEPHONE            | ROLE   |  |
| 1.       | 1                                                                                 | User                | ВА                        | AB         | Division | xjiclpwsjtdczcmdio@kvhrw<br>.com |                      |        |  |
|          | 2                                                                                 | User                | osda                      | asrqw      | Division | keltqhlhbwjbbroogs@bvhrk<br>.com | +47474747            |        |  |
| 1        | 3                                                                                 | Super User          | Test                      | Supplier   | Division | mgaunwfmcesfclyedm@kv<br>hrr.com | +4747474747          |        |  |

Rellene los campos obligatorios y haga clic en Guardar.

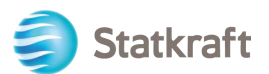

5

| v User Ottalis<br>Last Name<br>Test2<br>First Name<br>Test user2<br>are Tag for Codes<br>Email<br>wexbbbjmogynfxlda@kvhrw.com<br>Telephone Number<br>+7477477<br>Mobile Phone Number must start with '4' and contain digits from 0 to 9 (min 8 max 15) with no spaces. The<br>first number can not be 0.<br>+74747477<br>Division<br>ivision<br>ivision<br>cepartment<br>                                                                                                    | 1         |
|----------------------------------------------------------------------------------------------------|-----------|
| Jaer Details<br>Last Name<br>Test2<br>First Name<br>Test user2<br>ser Tag for Codes<br>Email<br>wockblbjmogynfxlda@kvhrw.com<br>Telephone Number<br>+4747477<br>Mobile Phone Number must start with '+' and contain digits from 0 to 9 (min 8 max 15) with no spaces. The<br>rest number can not be 0.<br>+4747477<br>Division<br>Division<br>Quername<br>wockbljmogynfxlda@kvhrw.com<br>Prefered Language<br>English (uk)                                                                                                    | ncel Save |
| Last Name Test2 First Name Test user2 ser Tag for Codes Final wxxblbjmogyqnfxlda@kvhrw.com Telephone Number +4747477 Mobile Phone Number must start with 's' and contain digits from 0 to 9 (min 8 max 15) with no spaces. The first Name reaction of be 0. epartment    Username wxxblbjmogyqnfxlda@kvhrw.com Preferred Language English (UK)                                                                                                    |           |
| Test2   First Name   Test user2   ser Tag for Codes   Email   wxxblbjmogyqnfxlda@kvhrw.com   Telephone Number   +47474747   Mobile Phone Number muust start with '+' and contain digits from 0 to 9 (min 8 max 15) with no spaces. The first number on to be 0.   +47474747   Division   partment   =     cle   utstind   Username   wxxblbjmogyqnfxlda@kvhrw.com   Prefered Language   English (UK)                                                                                                    |           |
| First Name   Test user2   ser Tag for Codes   Email   wxxblbjmogyqnfxlda@kvhrw.com   Telephone Number   +47474747   Mobile Phone Number must start with '+' and contain digits from 0 to 9 (min 8 max 15) with no spaces. The first number can not be 0.   +47474747   Division   Division   epartment       Username   wxxblbjmogyqnfxlda@kvhrw.com   Prefered Language   English (UK)                                                                                                    |           |
| Test user2   ser Tag for Codes   Email   wwxblbjmogyqnfxlda@kvhrw.com   Telephone Number   +47474747   Mobile Phone Number must start with '+' and contain digits from 0 to 9 (min 8 max 15) with no spaces. The first number can not be 0.   +47474747   Division   Division   epartment       ole     Username   wxxblbjmogyqnfxlda@kvhrw.com   Preferred Language   English (UK)                                                                                                    |           |
| ser Tag for Codes Email Email Email Email Telephone Number +47474747 Mobile Phone Number must start with '+' and contain digits from 0 to 9 (min 8 max 15) with no spaces. The first number can not be 0. +47474747 Division Division Division Cole cole cole cole cole cole cole cole c                                                                                                    |           |
| Email vwxblbjmogyqnfxlda@kvhrw.com Telephone Number +47474747 Mobile Phone Number must start with '+' and contain digits from 0 to 9 (min 8 max 15) with no spaces. The first number can not be 0. +47474747 Division Division Division Cepartment Username vwxblbjmogyqnfxlda@kvhrw.com Preferred Language English (UK)                                                                                                    |           |
| Email  wwxblbjmogyqnfxlda@kvhrw.com  Telephone Number +47474747  Mobile Phone Number must start with '+' and contain digits from 0 to 9 (min 8 max 15) with no spaces. The first number can not be 0. +47474747  Division Division Division Cepartment Cepartment Cepart |           |
| wwkblbjmogyqnfxlda@kvhrw.com         Telephone Number         +47474747         Mobile Phone Number must start with '+' and contain digits from 0 to 9 (min 8 max 15) with no spaces. The first number can not be 0.         +47474747         Division         Division         epartment            ole         Username         wwxblbjmogyqnfxlda@kvhrw.com         Preferred Language         English (UK)                                                                                                    |           |
| Telephone Number   +47474747   Mobile Phone Number must start with '+' and contain digits from 0 to 9 (min 8 max 15) with no spaces. The first number can not be 0.   +47474747   Division   Division   epartment     ole   username   wwxblbjmogyqnfxlda@kvhrw.com   Preferred Language   English (UK)                                                                                                    |           |
| +47474747<br>Mobile Phone Number must start with '+' and contain digits from 0 to 9 (min 8 max 15) with no spaces. The<br>first number can not be 0.<br>+47474747<br>Division<br>Division<br>Division<br>                                                                                                    |           |
| Mobile Phone Number nust start with '+' and contain digits from 0 to 9 (min 8 max 15) with no spaces. The<br>first number can not be 0.<br>+47474747<br>Division<br>Division<br>epartment<br>                                                                                                    |           |
| +4747477 Division Division Division Comparison Division Comparison Comparison |           |
| Division Division Division                                                                                                    |           |
| Division  epartment Ole Username wwxblbjmogyqnfxlda@kvhrw.com Preferred Language English (UK)                                                                                                    |           |
| epartment Username  wwxblbjmogyqnfxlda@kvhrw.com  Preferred Language English (UK)                                                                                                    |           |
| ole  Username wwxblbjmogyqnfxida@kvhrw.com Preferred Language English (UK)                                                                                                    |           |
| ole Username wwxblbjmogyqnfxlda@kvhrw.com Preferred Language English (UK)                                                                                                    |           |
|                                                                                                    |           |
| Username wwxblbjmogyqnfxlda@kvhrw.com Preferred Language English (UK)                                                                                                    |           |
| wwxblbjmogyqnfxlda@kvhrw.com Preferred Language English (UK)                                                                                                    |           |
| Preferred Language English (UK)                                                                                                    |           |
| English (UK) 👻                                                                                                    |           |
|                                                                                                    |           |
| Time Zone                                                                                                    |           |
| (GMT 0:00) Western Europe Time, London, Lisbon 🗸                                                                                                    |           |
| exer External Code                                                                                                    |           |

#### El nuevo usuario ha sido creado.

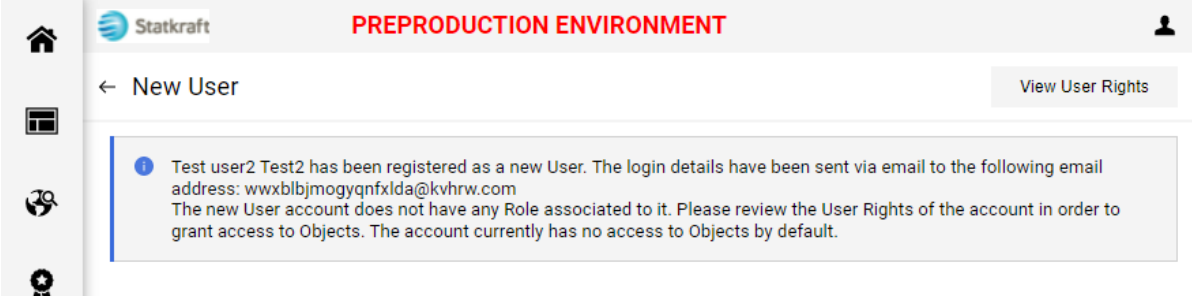

Resultado Esperado:

El nuevo usuario recibirá el correo electrónico a continuación, que le permitirá establecer una contraseña personal. El correo electrónico puede tardar algunos minutos.

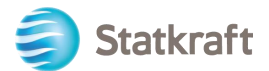

| no-reply-prep@jaggaer.com                                                                                                    | Welcome to Statkraft Procurement Platform                                                                                                    | Jun 21, 2022, 8:34:36 AM                                    |  |  |  |  |  |  |
|----------------------------------------------------------------------------------------------------|----------------------------------------------------------------------------------------------------|-------------------------------------------------------------|--|--|--|--|--|--|
| From: no-reply-prep@jaggaer.com                                                                                                    |                                                                                                    | <ul><li>★ ★ ×</li></ul>                                     |  |  |  |  |  |  |
| Subject: Welcome to Statkraft Procurer                                                                                                    | nent Platform                                                                                                    |                                                             |  |  |  |  |  |  |
| Dear Test user2 Test2,                                                                                                    |                                                                                                    |                                                             |  |  |  |  |  |  |
| Welcome to Statkraft Procurement Platform                                                                                                    |                                                                                                    |                                                             |  |  |  |  |  |  |
| Statkraft users:                                                                                                    |                                                                                                    |                                                             |  |  |  |  |  |  |
| You will access the Statkraft Procurement Platform via single sign on. To access the functions associated with your account follow this link:<br>https://statkraft-prep.app.jaggaer.com/esop/guest/ssoRequest.do<br>If you are not redirected automatically, press the SSO request button and you will be transferred to the platform                                                       |                                                                                                    |                                                             |  |  |  |  |  |  |
| External users:                                                                                                    |                                                                                                    |                                                             |  |  |  |  |  |  |
| Your User Name is: wwxblbjmogyqnfxlo<br>Your Password is: 4676239122                                                                                                    | da@kvhrw.com                                                                                                    |                                                             |  |  |  |  |  |  |
| To log in to your account to access the functions associated with your account, click the following link and enter your Username and Password https://statkraft-prep.app.jaggaer.com                                                                                                    |                                                                                                    |                                                             |  |  |  |  |  |  |
| Need assistance?<br>Supplier users – please contact our Helpdesk operated by JAGGAER, as per the details on the Login Page.<br>Statkraft users:<br>- Technical issues – please contact service desk or register a ticket in Service Now<br>- Other issues – please contact your local super user. You find an overview of super users on the Procurement Platform Info Page or<br>intranet. |                                                                                                    |                                                             |  |  |  |  |  |  |
| GUIDANCE ON SPAM FILTERS:<br>In order to prevent Statkraft Procureme<br>advised to instruct your IT team to acce<br>Please also review the Junk Email setti                                                                                                    | ent Platform emails from being quarantined by your organisation<br>opt all emails from a ".bravosolution.com" and ".jaggaer.com" a<br>ings of your email client software to avoid accidental message | n fire wall or spam filter, you are<br>ddress.<br>deletion. |  |  |  |  |  |  |

Fin.